# Manual de Usuario FirstGear

Sistema Desarrollado por Cre@tica 2015

C

[Seleccione la fecha] R y R Soporte y Desarrollo José Daniel Rodríguez B.

> Creaciones de Software http:www.creatica.co.cr

reaTica

# Contenido

| Diseño Gráfico de la interacción del Sistema.                               | 2  |
|-----------------------------------------------------------------------------|----|
| Inicio                                                                      | 4  |
| Salidas (Operaciones $\rightarrow$ Salidas)                                 | 5  |
| Módulo de Booking (Operaciones $\rightarrow$ Booking $\rightarrow$ Booking) | 9  |
| Localización (Operaciones $\rightarrow$ Localización)                       |    |
| Destinos (Ventana Mantenimientos $\rightarrow$ Destinos)                    |    |
| Registrar Salidas (Operaciones $\rightarrow$ Registrar Salidas)             |    |
| Módulos de entrada de contenedores.                                         |    |
| Mantenimiento de Remolques                                                  |    |
| Impresión de Operación de Barco                                             |    |
| Configuración de los Envios EDI's                                           |    |
| Generación de los Archivos EDI'                                             |    |
| Envió al FTP                                                                |    |
| Pantalla de Control de Guarda                                               | 45 |
| Generación de Salidas de Muelle                                             |    |
| Impresión de la operación de Muelle de Exportación                          |    |
| Proceso de Pre-Facturación de Viajes                                        |    |
| Contáctenos                                                                 |    |

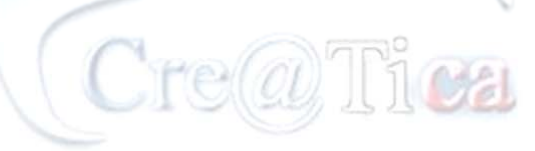

Creaciones de Software

# Manual de Usuario de First Gear

# Diseño Gráfico de la interacción del Sistema.

Proceso de Entrada al Inventario

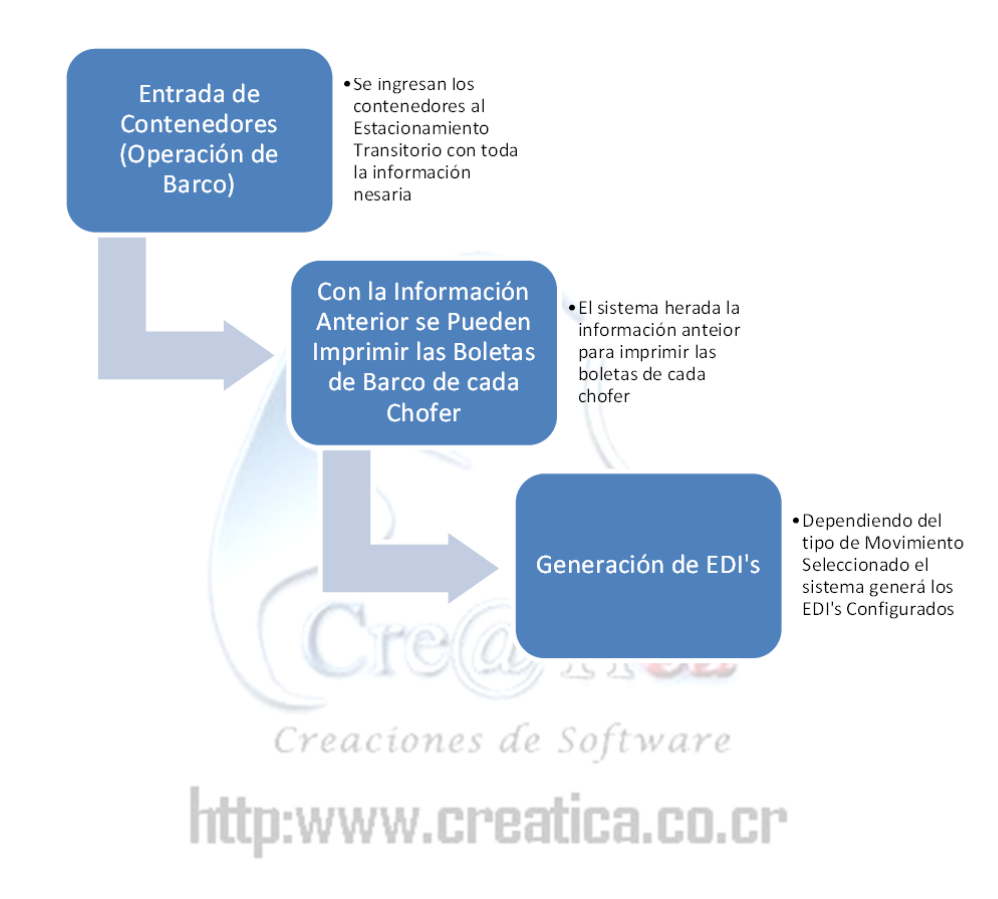

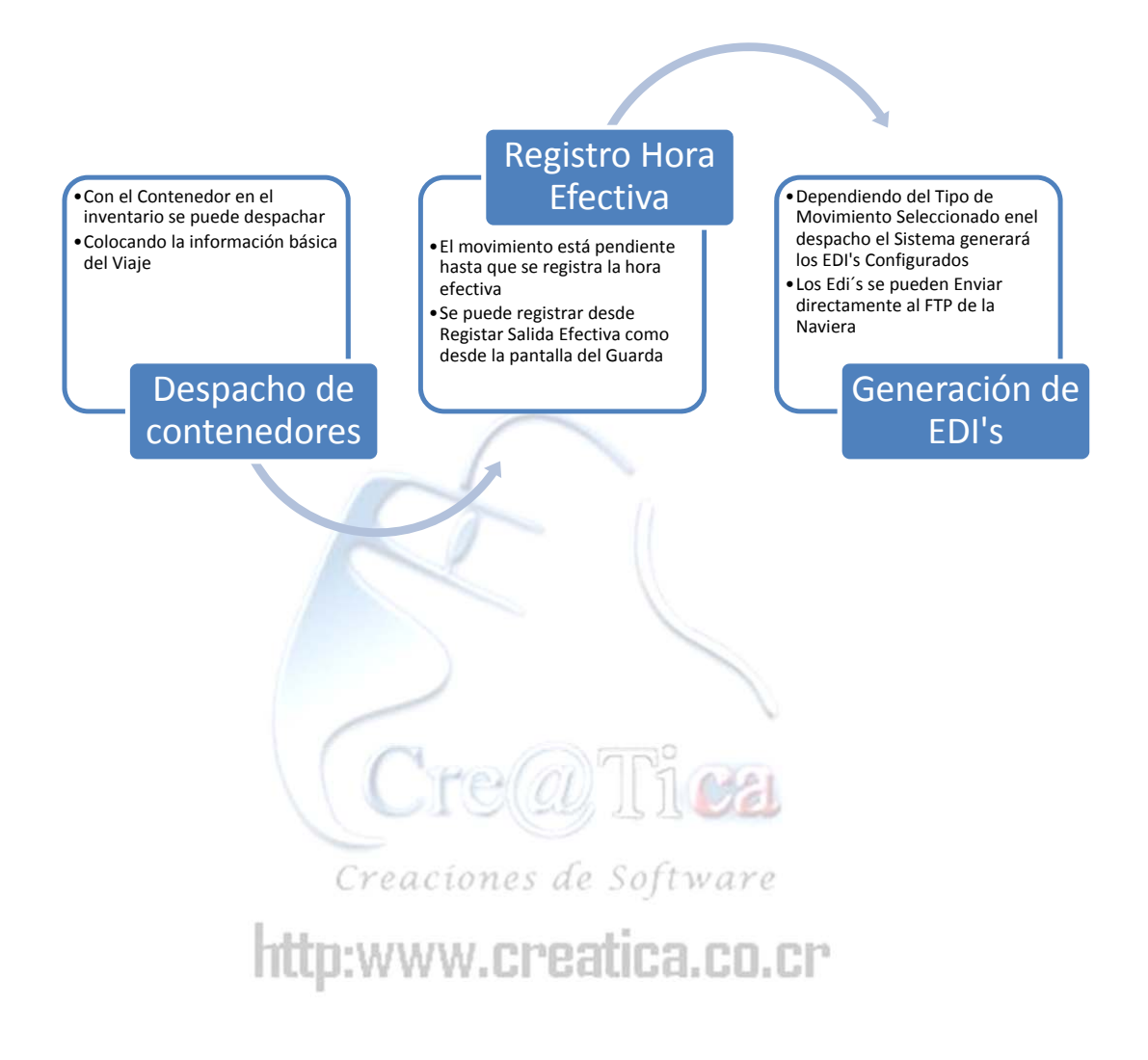

### Inicio

Para ingresar al programa se debe escribir el usuario y también la clave luego se debe dar click sobre el botón de "Aceptar"

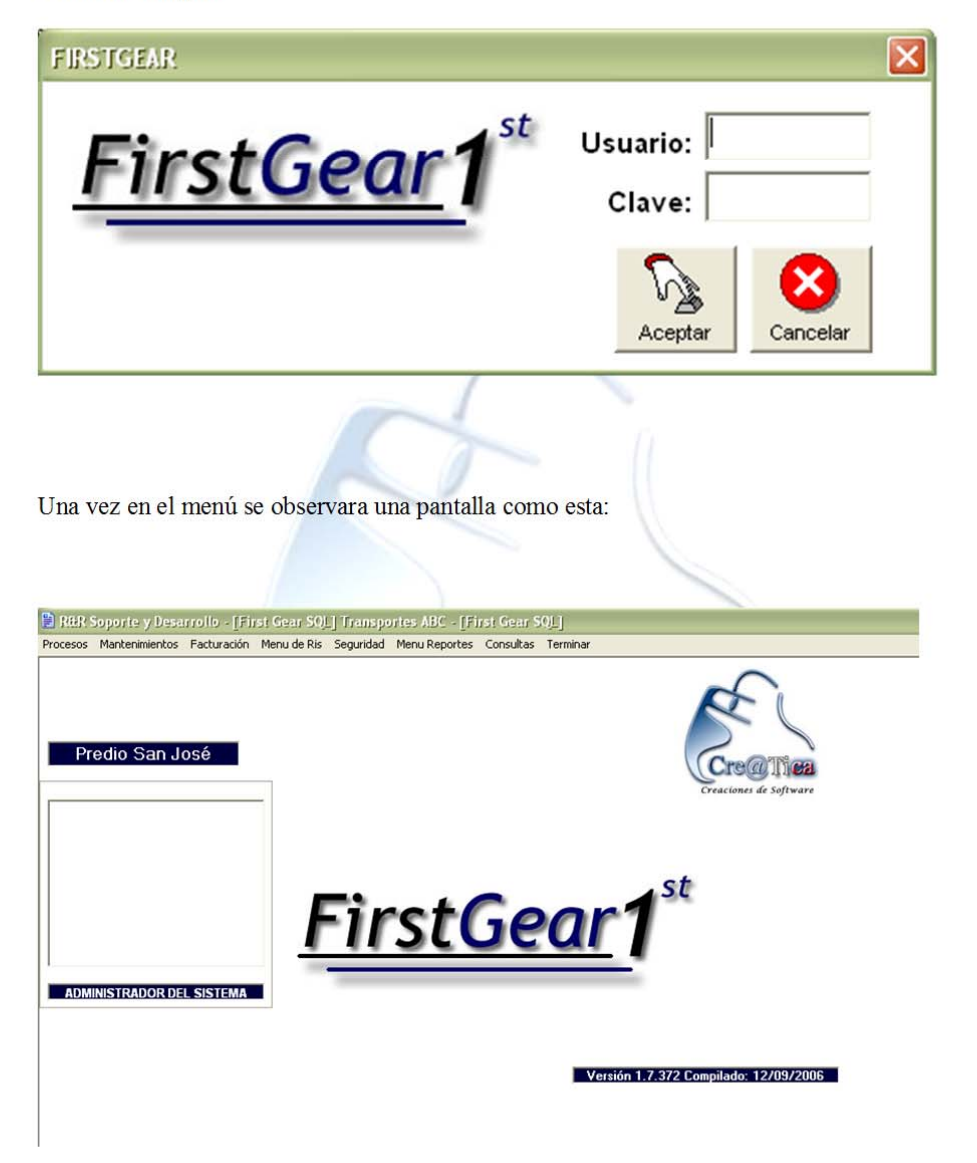

# Salidas (Operaciones $\rightarrow$ Salidas)

Al darle click al boton de salidas, puede ser que salga un mensaje como este:

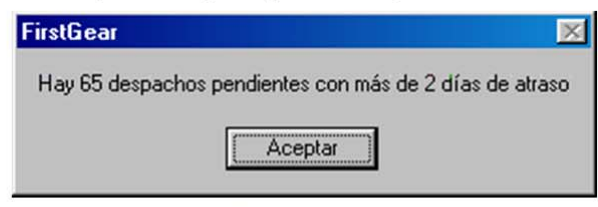

Muestra la cantidad de despachos pendientes con más de 2 días de atraso

# Pantalla de Salidas

| R&R Soporte y Desarrollo - [Despacho | s Plus)       |                                | _ # X           |
|--------------------------------------|---------------|--------------------------------|-----------------|
| Código de Contenedor                 |               | Client                         | es              |
| TTDUL - 395108 -0                    | Código        | Nombre                         | Observaciones   |
|                                      | 1             | DACOTRANS / ALM DEL ES         |                 |
| 1932                                 | 2             | (COPROSA) NICARAGUA            |                 |
| Número de Despacho  20004            | 3             | A.F.LA URUCA                   |                 |
| Tino de Movimiento 14                | 258           | ABBOTT LABORATORIES            | · 0             |
|                                      | 4             | ABONOS DEL PACIFICO            |                 |
| # Doc. Referencia 25584              | 0             | ACABADOS ROSTICOS              |                 |
|                                      | 7             | AGENCIA ADUANAL MAD Y          |                 |
| Aduada 19 👩                          | 14            | AGENCIA ADOARAE MART           |                 |
| Fecha 05/02/2002 Hora 23:50:00       | ESTADO AL     | LLENAR LA LISTA                | Busserer        |
| - Daros del Corvenedor               | Datos del     | Viaie                          | Buscar por.     |
| Tipo DC 8                            | # Cabazal     |                                | Contenedor 🥸    |
| Tamaño 20 🗿                          | # Gabacai     |                                | Despacho 🕄      |
|                                      | # Chofer      | Choter No                      |                 |
| V/C FULL                             | # Remolque    | 221 Serie Remokque 816116      | Menu            |
| Naviera  2  REMARSA                  | Gen Set       | Descripción Gen Set No regis   | Guardar 🕄       |
| DIC 5-025-0292                       | 2 Cliente     | 💷 CECASA 😥                     | Borrar Despachd |
| Marchamo 183141 // 183162            | Ruta:         | 282 ALTAMIRA-ALTAMIRA (D       | 30) Direcci 21  |
| #Viaje 1045 # Aduana 0               | Destina       | Y8-ADLIANA DE PASO CANOAS 🥵    | Carcelar 🚯      |
| Nombre Vapor EWL CENTRAL AMERICA     | Hora Llegada  | 08:00 am 26 Fecha Llegada 25/0 | 8/2001 🗿 Sair 🕉 |
| Puerto Destino:                      | Observaciones |                                |                 |

1. Representa el numero del contenedor al que se le va a reportar la salida del predio, debe estar en el formato AAAA-999999-9.

Además el contenedor debe estar dentro del inventario actual del Predio (se le debió previamente una entrada, Ver ayuda del módulo de entradas.

- 2. Este botón asigna el número consecutivo según el sistema para el despacho a realizar, antes de presionar este botón se debió seleccionar un contenedor válido según el campo numero 1
- 3. Muestra el número del despacho actual.
- En este campo se coloca el numero del movimiento, según lo especificado en el mantenimiento de movimientos (Ver Ventana Mantenimientos → Movimientos).

También este tipo de movimiento determina cual boleta se imprimirá para el despacho según lo configurado en (Operaciones  $\rightarrow$  Booking  $\rightarrow$  Impresión de Boletas)

- Este campo lleva un número de referencia con lo que se pueda identificarse también el movimiento, en este campo se pone el número de operación asignado por la aduana para el mismo en caso de que el "Tipo de Movimiento" lo requiera ver (Ventana Mantenimientos → Movimientos)
- 6. Este campo lleva la aduana que tiene la jurisdicción del contenedor para este movimiento. Para este campo se selecciona una aduana de las que aparecen en la lista (punto 7). Las mismas deberían ser incluidas en (Ventana Mantenimientos → Destinos → Movimientos → Mantenimiento de Lugares) Con tipo de Ubicación "J".
- 7. Esta es una lista de búsqueda múltiple. En esta lista aparecerá la información de despachos pendientes, contenedores en el inventario, remolques, cabezales, vapores, etc. Esto se logra dando "F5" en el campo del que queremos más información o usando los botones del punto 29 y 30. Ejemplos si queremos ver los cabezales disponibles nos posesionamos en el campo #cabezal y damos "F5"
- 8. Especifica el Tipo de contenedor para el contenedor al que se le hará la salida.
- 9. Especifica el Tamaño del contenedor para el contenedor al que se le hará la salida.
- 10. Muestra el estatus del contenedor, con el que se quiere hacer el movimiento.
- 11. Esta es la naviera del contenedor.
- 12. Este botón permite cambiar el estatus del contenedor, debido que al cargar la información del contenedor este pudo ser vaciado o cargado, o puede ir a cargar.
- El OIC es para los movimientos que llevan café, este numero es actualizable, solo con digitar el nuevo número.
- 14. Muestra los marchamos con los que sale el contenedor, del predio estos números es actualizable.
- 15. Esta es la información del vapor para el movimiento, según el tipo de movimiento (Punto 4), este movimiento será incluido en la operación de Booking de este vapor.
- 16. Muestra el Puerto de Destino para este contenedor. Este puerto de destino solo puede ser asignado si este movimiento fue planeado desde la pantalla de Booking (Operaciones  $\rightarrow$  Booking )
- 17. Muestra la mercadería que lleva el contenedor en para este movimiento, esta solo puede ser asignada y modificada desde la pantalla de Booking (Operaciones  $\rightarrow$  Booking  $\rightarrow$  Booking ).
- 18. Información del cabezal que hará el movimiento.
- 19. Información del chofer que manejara el cabezal
- 20. Información del remolque o chasis en el que se llevará el contenedor.
- 21. Información del Gen Set usado
- 22. Cliente al que pertenece el contenedor
- 23. Ruta que llevara el movimientos:

| R&R Soport                         | e y Desarrollo - [     | Despachos | Plus]                                 |           |                    |                    | _ 5 >           |
|------------------------------------|------------------------|-----------|---------------------------------------|-----------|--------------------|--------------------|-----------------|
| Código de Contr<br>Prefijo Nú      | en edor<br>mero Digito |           |                                       |           | C                  | lientes            |                 |
|                                    | 108 -0                 | Liltimo   | Código                                | Nombre    |                    | Observaciones      | <u>^</u>        |
| 1.400 1000                         |                        | Citilitio | 1                                     | DACOTR    | ANS / ALM DEL E    | S                  |                 |
|                                    |                        |           | 1                                     | 1000000   | A) NICADACHA       |                    |                 |
| Número de                          | Código                 | Nombre    |                                       |           |                    |                    | *               |
|                                    | 6                      | ABANGAR   | ES                                    |           |                    |                    |                 |
| Tipo de                            | 7                      | ACOSTA    |                                       |           |                    |                    |                 |
|                                    | 8                      | AQUAS CL  | ARAS DE UPAL                          | A.        | Rut                | as Incluidas 👘     | 100             |
| # Doc. P                           | 9                      | AGUAS ZA  | ARCAS                                 |           |                    |                    |                 |
|                                    | 255                    | AGUAS Z/  | ARCAS ( DESVI                         | 0)        |                    |                    |                 |
|                                    | 289                    | AGUAS ZA  | ARCAS ( DESVI                         | 0)-ALUN   |                    |                    |                 |
| Fecha 06/02                        | 281                    | ALAJUELA  |                                       |           |                    |                    |                 |
| 100102                             | 10                     | ALTAMIRA  | · · · · · · · · · · · · · · · · · · · |           |                    |                    |                 |
| <ul> <li>Drass del Cont</li> </ul> | 285                    | ALTAMIRA  | (DESVIO)                              |           |                    |                    |                 |
| tim 0                              | 253                    | ALTAMRA   | (DESVIO)                              |           |                    | Buscar por         | sector          |
| 160 1                              | 288                    | ALTAMPA   | (DESVIO)-CER                          | RYANIES   |                    |                    |                 |
| Tamaño 2                           | 202                    | ALIMARA   | ALIANKA (D                            | ESVIO J   |                    |                    |                 |
| Tanano P                           | 11                     | ALUNASA   |                                       |           |                    | 100 m              |                 |
| VUC F                              | 201                    | ALUMIACA  | + TENIA C                             |           |                    |                    | <u> </u>        |
| 170 F                              | 1                      |           | The Contraction                       |           |                    |                    | <u> </u>        |
| Naviera 2                          | AGREG                  | AR        | CANCELAR                              | Una       | Ruta que pase por: | <b>/</b>           |                 |
| aug. [507                          | 5.0292                 | Cambiar   | Cliente                               |           | LASA               |                    | Dame Damasha    |
| oic j~~                            | 69 96 96               | Estatus   |                                       |           |                    |                    | Bollar Despacho |
| Marchamo 183                       | 141 // 183162          |           | Ruta                                  |           | TAMIRA-ALTAMIRA    | (DESVIO) Dirección | Imprimir        |
| #Viaje 104                         | 5 #Aduana              | 0         | Destina                               | Y8-ADUAN/ | A DE PASO CANOAS   | ¥ ∐                | Cancelar        |
| Nombre Vapor                       | EWL CENTRAL            | AMERICA   | Hora Llegada                          | 08:00 am  | Fecha Llegada      | 25/08/2001         | Salir           |

Al colocarse sobre la ruta y Presionar "F5", Aparece una pantalla para buscar la ruta que desea llevar.

- 24. Este botón es para darle mantenimiento a la dirección del destino (Punto 25)
- 25. Este es el lugar donde quedara el contenedor efectivamente.
- Este lugar tiene que ser relacionado con algún sector de la ruta del Punto 23. Ver (Ventana

Mantenimientos  $\rightarrow$  Destinos  $\rightarrow$  Mantenimiento de Lugares) y además (Ventana Mantenimientos  $\rightarrow$  Destinos  $\rightarrow$  Relacionar Lugar con Sector)

- 26. Esta es la hora a que se le especifica al chofer que se espera la llegada del contenedor al destino del punto 25
- 27. Esta es la fecha a que se le especifica al chofer que se espera la llegada del contenedor al destino del Punto 25.
- 28. Este campo es para poner observaciones a este movimiento.
- 29. Este botón es para buscar un contenedor dentro del inventario, o para ver todos los del inventario.
- Al presionarlo aparecerá una pantalla como:

| FirstGear                                 | ×        |
|-------------------------------------------|----------|
| Indique el número de contenedor que busca | Aceptar  |
|                                           | Cancelar |
|                                           |          |
|                                           |          |
|                                           |          |

En el campo en blanco se coloca el número del contenedor a buscar o se escribe un "\*" para verlos todos.

- Este botón es para buscar un despacho especifico o para ver todos los pendientes funciona con la misma lógica del punto 29
- Barra de estado al Guardar el despacho
   Botón para guardar el despacho actual.
- Botón para eliminar el despacho Actual, al eliminar este despacho se elimina la reservación en el Booking si existe.
- 34. Botón para imprimir el despacho, al presionar este botón se tiene que especificar cierta información:

| ſ                                                          | Inanciación<br>Peajes:<br>✓iaticos:<br>✓6,000.00 |        | otal de Financiació | Śn                         |        |
|------------------------------------------------------------|--------------------------------------------------|--------|---------------------|----------------------------|--------|
| Da<br># C                                                  | Total: \$\$6,250.00                              |        |                     | Buscar por:                |        |
| # C<br># Re                                                | Diesel<br>Despacho: 70                           |        |                     | Menu                       |        |
| Total de litros de<br>diesel, se asigna<br>automáticamente | Patios: V<br>e Cargado: 0<br>Otros: 50           |        |                     | Guardar<br>Borrar Despacho |        |
| según la Ruta                                              | Totai: 120                                       | Litros | Manda a Imprim      | Cancelar<br>Sair           | .co.cr |

Al presionar el botón de "Aceptar" se imprimirá la boleta de Despacho además la boleta de carga o de Descarga según el tipo de movimiento dato en el punto 4.

35. Cancela la operación Actual, limpia la pantalla.

36. Retorna a la pantalla anterior.

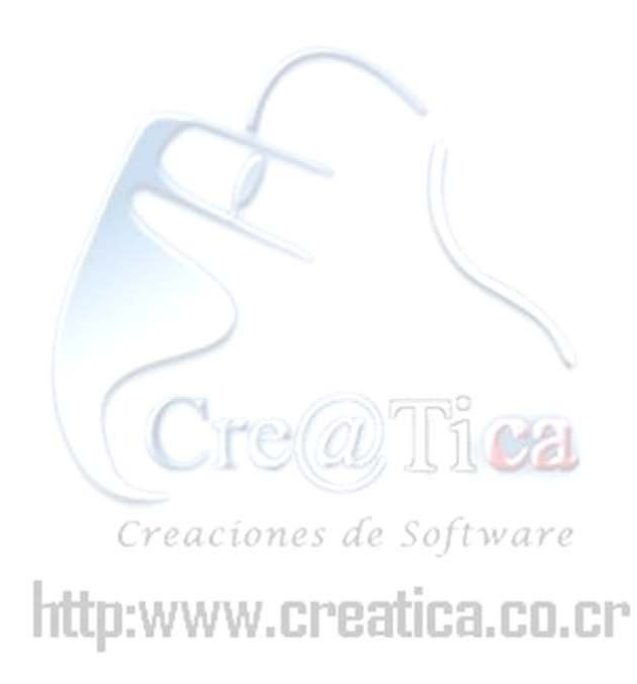

# Módulo de Booking (Operaciones $\rightarrow$ Booking $\rightarrow$ Booking)

Este módulo es para el control de reservaciones para una naviera especifica para un vapor en especifico. Modo de uso:

Debe seleccionar el vapor con el que desea trabajar como sigue anteriormente:

|       | Lista d  | e Vapores     |            |       | Escoia el vapor a trabajar |
|-------|----------|---------------|------------|-------|----------------------------|
| Viaje | N Aduana | Nombre        | F. Llegada | -     | Loooja or vapor a nabaja   |
| 15    | 0        | LIKES PELICAN | 19/07/2001 | 1000  |                            |
| 16    | 0        | CALA PEDRA    | 04/04/2001 | 10.8  |                            |
| 16    | 0        | LIKES PELICAN | 08/08/2001 | 100   | Lista de vapores           |
| 1622  | 0        | PONL CURACAD  | 12/06/2001 | 12.55 | Activos                    |
| 1624  | 0        | PONL CURACAD  | 27/06/2001 | 1188  | Acuvos                     |
| 1628  | 0        | PONL CURACAO  | 25/07/2001 | 1000  |                            |
| 17    | 0        | CALA PINO     | 11/03/2001 | 10.0  |                            |
| 18    | 0        | CALA PALMA    | 18/04/2001 | 188   |                            |
| 18    | 0        | CALA PINO     | 18/04/2001 | and a |                            |
| 19    | 0        | CALA PULA     | 25/04/2001 |       | Pasar al segundo paso      |
| 2     | 2        | ACTOR         | 20/01/2001 |       |                            |
| 2     | 1139     | APL CARACAS   | 20/09/00   | -188  |                            |
| 2     | 1488     | APL COLON     | 12/09/2000 | 1200  |                            |
| 2     | 0        | CALA PALMA    | 27/12/2000 | 120   |                            |
| 2     | 0        | CALA PUEBLA   | 05/08/2001 | 1865  |                            |
| 2     | 0        | COLOMBIA      | 10/07/2001 | 188   |                            |
| 2     | 0        | LIKES PELIKAN | 18/10/2000 | 1888  |                            |
| 2     | 0        | MERKUR RIVER  | 11/04/2001 | 100   |                            |
| 2     | 1123     | VALENCIA      | 02/06/2000 | 183   |                            |
| 2     | 0        | VENEZUELA     | 27/07/2001 | 188   |                            |
| 20    | 0        | CALA PEDRA    | 02/05/2001 | 183   | 6                          |
| 202   | 0        | LIRCAY        | 19/05/2000 | -     | Sale Similaria )           |
| 2005  | 0        | LINCIV        | 20100100   |       | Jun June //                |

Luego se debe seleccionar una naviera:

|           | Lista de Navie     | 192    | Escoia la naviera con la                          |
|-----------|--------------------|--------|---------------------------------------------------|
| ódigo Nor | nbre               | Siglas |                                                   |
| H.S       | TTINESS            | DSR    | que desea trabajar                                |
| C09       | STA CONTAINER LINE | CCL    |                                                   |
| ARM       | MADA DE NAVEGACION | NL     |                                                   |
| HAP       | PAG-LLOYD          | HL     |                                                   |
| HAP       | RRISON             | HAR    | T fate de NTesterres                              |
| AGE       | ENCIAS UNIDAS      | AUSA   | Lista de Navieras                                 |
| BEC       | KER & BRAMMER      | CGM    |                                                   |
| EQU       | JITRANS S.A        | EQT    |                                                   |
| REN       | MARSA              | EWL    |                                                   |
| GR        | UPO DEL ORO        | ORO    |                                                   |
| No        | Registrar          | 848    |                                                   |
|           |                    |        |                                                   |
|           |                    |        | and the second second second second second second |
|           |                    |        |                                                   |
|           |                    |        | Decor of                                          |
|           |                    | -      | Pasar al                                          |
|           |                    |        | ——————————————————————————————————————            |
|           |                    | -      |                                                   |
|           |                    |        |                                                   |
|           |                    |        |                                                   |
|           |                    |        | Atras Siquiente >>                                |

Después de este paso vera una pantalla en la que se agregarán reservaciones, modificar y se tendrá información general sobre la operación de vapor:

# Pantalla Control de Booking

| R&R Soporte                       | y Desarrol                         | lo - (Booking                | al                                  | Mag                    |                                  | DUU   |                   |     |            | -           | 10.4 |          | 1  |
|-----------------------------------|------------------------------------|------------------------------|-------------------------------------|------------------------|----------------------------------|-------|-------------------|-----|------------|-------------|------|----------|----|
| Agregar<br><< Atras               | ) <u>10</u><br>3                   | ar Fecha                     | Salir                               | Vap<br>Via<br>Navier   | je: 198<br>ra: COST              |       | ONTAINE           | R L | INE 9      | :ta:25      | /04) | 2001     |    |
| Contenedor /<br>Movimeinto        | Tipo/<br>Tamaño                    | Cliente                      | Lugar de Carga                      | Fecha/Hora             | Mercaderia                       | Temp* | Marchamos         | РЛМ | Colocación | Recoger     | Р/М  | Despacho | r. |
| GESU-904116-0                     | Tipo:RF<br>STD<br>Tamaño:40        | COONAPRO<br>R.L              |                                     | 23/04/2001<br>07:00 am | MANGOS                           |       | 106543            | _   | 20152      | 20152       | 456  | 20152    |    |
| CRXU-107700-5                     | Tipo:DC<br>Tamaño:20               | FEDECOOP                     |                                     | 24/04/2001<br>07:00 am | SACOS DE<br>CAFE<br>Dic 5-090-00 |       | 106986.<br>106520 |     | 20256      | 20256       | 213  | 20256    |    |
| GESU-902251-4                     | Tipo:RF<br>HC<br>Tamaño:40         | GRASIRA                      | Ð                                   | 25/04/2001<br>06:00 am | PLANTAS                          |       | 106523            | 1   | 20302      | <b>D</b> 02 | 404  | 20302    |    |
| Ð                                 | Tipo:RF<br>HC<br>Tamaño:40         | INVERSION<br>PALMETO<br>S.A. |                                     | 25/04/2001<br>06:00 am | PLANTAS                          |       | 106515            |     | Ø          |             | Ē    | ¢        |    |
| SGCU-452173-0                     | Tipo:DC<br>STD<br>Tamaño:40        | POLYMER                      |                                     | 23/04/2001<br>07:00 am | BOLSAS                           |       | 106895            |     | 20307      | 20307       | 414  | 20307    |    |
| GCEU-660211-0                     | Tipo:RF/H                          | PRANI                        |                                     | 23/04/2001<br>01:00 pm | MELON                            |       | 106518            |     | 20150      | 20150       | 451  | 20150    |    |
| CRLU-518020-4                     | Tipo:RF<br>HC                      | PRANI                        |                                     | 24/04/2001<br>06:00 am | MELON                            |       | 106512            |     | 20236      | 20236       | 419  | 20236    |    |
| Totale<br>Total de P<br>Pendiente | s<br>Registros: 17<br>Is de Coloca | 2 Pen                        | dientes Recoger<br>diente Despacho: | 1 Pendier<br>0 Pendier | xtes de 20: 4<br>xtes de 40: 9   | R     | epiogramar        | 8   |            |             |      |          |    |

1. Botón para agregar una nueva reserva al Booking, al presionar este botón aparece una pantalla como esta:

| R&R Soporte y Desarrollo - [Agregar Recervación] | ×                                                                                                    |
|--------------------------------------------------|----------------------------------------------------------------------------------------------------|
| Reservar Para                                    | Codigo                                                                                                    |
| Contenedor                                       |                                                                                                    |
| Cantidad                                         | x                                                                                                    |
| Tipo Tamaño 💌                                    | ESTADO AL LLENAR LA LISTA                                                                                                    |
| Fecha Carga: 06/Feb/2002 V Hora Carga:           |                                                                                                    |
| Ruta:                                            | Naviera 7 COSTA CONTAINER LINE                                                                                                    |
| Destino:                                         | The second second secon |
| Mercaderia: Agregar                              | Nombre Vapor CALA PULA                                                                                                    |
| OIC: Temp *:                                     | 0                                                                                                    |
| Marchamo 1: Marchamo 2                           |                                                                                                    |
| Cliente:                                         |                                                                                                    |
| Puerto Destino:                                  |                                                                                                    |
| Reservar 👩 Cancelar 🔕                            |                                                                                                    |

- 1. Si la reservación es para un contenedor específico se pone él número correspondiente aquí.
- 2. Si la reservación es para una cantidad especifica de contenedores se coloca en este campo
- 3. Se selecciona la mercadería que transportara el contenedor o los contenedores.
- 4. Para agregar una nueva mercadería al catalogo de mercaderías.
- 5. Información general sobre el movimiento.
- 6. Temperatura a la que debe ser transportado el contenedor (aparece en la boleta de carga y descarga)
- 7. Agrega reserva al Booking correspondiente
- 8. Cancela la operación actual.
- Los demás controles funcionan de la misma manera que en el modulo de salidas.
- 2. Para ordenar la lista según lo requerido
- 3. Vuelve a seleccionar una naviera
- 4. Elimina la reservación seleccionada, solo se pueden eliminar reservaciones que no tengan movimientos.
- 5. Exporta la operación de Booking a una hoja de Excel
- 6. Volver a la pantalla anterior
- 7. Nombre del Vapor.
- 8. Numero de Viaje del vapor.
- 9. Naviera del Booking
- 10. Fecha de salida del vapor
- 11. Numero de contenedor, de la reservación. Si él número esta en blanco se puede buscar en el inventario una contenedor que cumpla con las especificaciones de la reservación con solo dar doble click en los puntos 14,15 o 16.

| ESU-902204-7 | A REAL PROPERTY OF THE REAL PROPERTY OF THE RE |     | - |
|--------------|----------------------------------------------------------------------------------------------------|-----|---|
| 200 0022011  | 01/08/2001                                                                                                    | CCL |   |
| RLU-179644-0 | 01/08/2001                                                                                                    | CCL |   |
| RLU-179647-7 | 30/07/2001                                                                                                    | CCL |   |
| RLU-180339-1 | 04/06/2001                                                                                                    | CCL |   |
| RLU-180391-4 | 04/06/2001                                                                                                    | CCL |   |
| RLU-180395-6 | 04/06/2001                                                                                                    | CCL |   |
| RLU-179791-4 | 04/06/2001                                                                                                    | CCL |   |
| RLU-179633-2 | 31/07/2001                                                                                                    | CCL |   |
| ESU-902192-4 | 02/08/2001                                                                                                    | CCL |   |
| ESU-904068-9 | 06/08/2001                                                                                                    | CCL |   |
| LU-748060-0  | 04/06/2001                                                                                                    | CCL |   |
|              |                                                                                                    |     |   |
|              |                                                                                                    |     |   |
|              |                                                                                                    |     |   |
|              |                                                                                                    |     |   |
|              |                                                                                                    |     |   |
|              |                                                                                                    |     |   |

Aparece una pantalla como la anterior todos estos contenedores cumplen con la especificación y se puede asignar El contador querido.

- 12. Lugar de Carga de la reservación.
- 13. Este campo indica si el contenedor esta en piso "P" o si esta montado muestra el numero del remolque
- 14. # colocación, si tiene numero quiere decir que el movimiento esta realizado o esta por realizar, y si esta en blanco indica que se le puede realizar la colocación con dar doble clic sobre el cuadro.

Si existe un número se puede editar el despacho o registrar la salida efectiva con dar un clic derecho sobre el cuadro como se ven el cuadro siguiente:

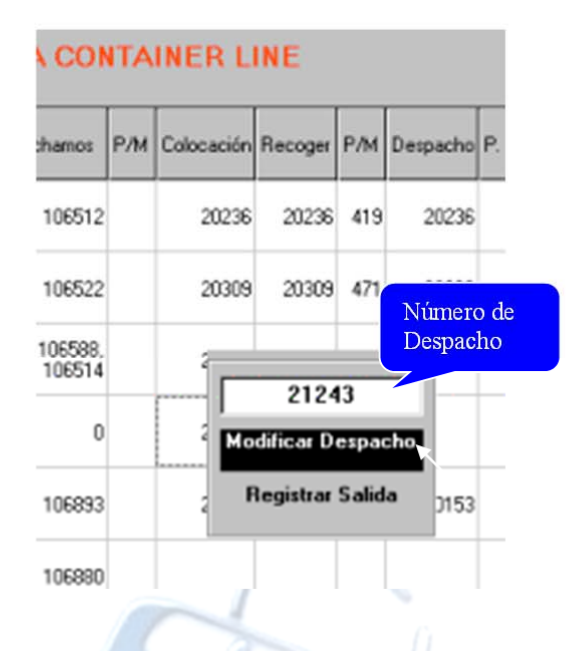

- 15. Funciona de la misma manera que el punto 14
- 16. Funciona de la misma manera que el punto 14
- 17. Información general de la operación de Booking

18. Con este botón la reservación seleccionada puede ser reprogramada dentro de otro vapor Como sigue:

| Agregar<br><< Atras        | Ordemar<br>Ordemar<br>Elimi                                                                                      | Cliente<br>Fecha<br>har | tara XLS<br>Salir | Vapo<br>Viajo<br>Naviera | Eta:25/04/2001 |               |            |
|----------------------------|----------------------------------------------------------------------------------------------------|-------------------------|-------------------|--------------------------|----------------|---------------|------------|
| Contenedor /<br>Movimeinto | Cliente                                                                                                    | Lugar de Carga          | Fecha/Ho          |                          |                |               |            |
|                            |                                                                                                    |                         |                   | Viaje                    | N Aduana       | Nombre        | F. Llegada |
| CBLU-519020-4              | PRANI                                                                                                    |                         | 24/04/201         | 97                       | 0              | AMERICANA     | 13/06/00   |
|                            |                                                                                                    |                         | 06:00 4           | 205                      | 0              | LIRCAY        | 20/06/00 - |
|                            |                                                                                                    |                         |                   | 3                        | 0              | MERKUR        | 21/06/00   |
| GESU-902260-1              | PRANI                                                                                                    |                         | 23/04/201         | 5                        | 0              | ASTOR         | 29/06/00   |
|                            |                                                                                                    |                         | 06.00 a           | 98                       | 0              | AMERICANA     | 05/07/00   |
|                            |                                                                                                    |                         |                   | 4                        | 0              | MERKUR        | 12/07/00   |
| TEX11.220296.7             | TOURNON                                                                                                    | 23/04/201               | 6                 | 0                        | ASTOR          | 19/07/00      |            |
| 1010-2202007               | roonnon                                                                                                    |                         | 07:00 a           | 207                      | 0              | LIRCAY        | 22/07/00   |
|                            | and the second second second second second second second second second second second second second second second |                         | Support States    | 99                       | 1131           | AMERICANA     | 25/07/00   |
| 60711.722292.0             | W                                                                                                    | 15/05/20                | 307               | 0                        | LAJAS          | 05/08/00      |            |
| 5620-155552-0              | CERAMICAS                                                                                                    |                         | 04:30 p           | 7                        | 0              | ASTOR         | 05/09/00   |
|                            |                                                                                                    |                         |                   | 100                      | 1134           | AMEHICANA     | 16/08/2000 |
| TDII1.720624.9             | VEDUT                                                                                                    |                         | 23/04/201         | 1                        | 1135           | APL COLON     | 22/08/00   |
| 1110-720024-3              | arnot                                                                                                    |                         | 06:00 a           | 1                        | 11,36          | APL CARALAS   | 30/08/00   |
|                            |                                                                                                    |                         |                   | 2                        | 1139           | APL CARADAS   | 20/09/00   |
| GCELL695307.4              | 7110 0.05                                                                                                    |                         | 24/04/20          | 3                        | 123            | APL CULUN     | 15/10/2000 |
| ucco 03030/14              | 200 005                                                                                                    |                         | 01:00 p           | 40                       | 0              | EUR VENEZUELA | 13/10/2000 |
| _                          | L                                                                                                    |                         |                   | 42                       | 0              | CALA DUILA    | 13/10/2000 |
|                            |                                                                                                    |                         |                   | 43                       | 10000          | CURACIO       | 07/10/00   |
|                            |                                                                                                    |                         |                   | 0.30                     | 10023          | CALA PALMA    | 0//10/2000 |
| 4                          |                                                                                                    |                         |                   | 42                       | 0              | CALA PALMA    | 10/10/2000 |
|                            |                                                                                                    |                         |                   | 44                       | 0              | CALA PEDRA    | 10/10/2000 |

Para ver la información general de un movimeinto basta con dar click sobre el movimeinto y esperar unos segundos para ver la información:

| 99 | Fecha/Hora             | Mercaderia                       | Temp* | Marchamos                | Р/М   | Colocación            | Recoger             | РЛ            | Despacho             | P. Destino |
|----|------------------------|----------------------------------|-------|--------------------------|-------|-----------------------|---------------------|---------------|----------------------|------------|
|    | 24/04/2001<br>06:00 am | MELON                            |       | 106512                   | _     | 20236                 | 20236               | 419           | 20236                |            |
|    | 23/04/2001<br>05:00 am | MELON                            |       | 106522                   |       | 20309                 | 20309               | 471           | 20309                |            |
|    | 23/04/2001<br>07:00 am | SACOS DE<br>CAFE<br>Oic:5-061-00 |       | 106588.<br>106514        |       | 20156                 | 20156               | 212           | 20156                |            |
|    | 15/05/2001<br>04:30 pm | MERCADER<br>GENERAL<br>Oic:      |       | 0                        |       | 21243                 |                     | Ρ             |                      | Informació |
|    | 23/04/2001<br>06:00 am | VEGETALES                        | [     | 106893<br>Cabezal 234 Re | emolg | 20153<br>ue:403 Fecha | 20153<br>x 21/04/20 | 403<br>001 He | 20153<br>ra:09.00 pr |            |
|    | 24/04/2001<br>01:00 pm | MELON                            |       | 106990                   |       |                       |                     |               |                      |            |

Para Modificar una reservación:

Se debe dar doble clic sobre cualquier campo de la información general de la reservación

| Contenedor /<br>Movimeinto | Tipo /<br>1 amaño           | Caerne                        | Lugai ue Caiga | Fechazmora               | mercadena | Tomp |        |
|----------------------------|-----------------------------|-------------------------------|----------------|--------------------------|-----------|------|--------|
|                            | Tipo:RF<br>HC<br>Tamañio:40 | INVERSIONI<br>PALMETO<br>S.A. |                | 25/04/2001<br>. 06:00 am | PLANTAS   |      | 106515 |
| SGCU-452173-0              | Tipo:DC<br>STD<br>Tamaño:40 | POLYMER                       |                | 23/04/2001<br>07:00 am   | BOLSAS    |      | 106895 |

Se presenta una pantalla donde se podrá modificar la reservación.

| R&R Soporte y Desarrollo - (Agrega | a Recervación]       |        |                         | - 6                  |
|------------------------------------|----------------------|--------|-------------------------|----------------------|
|                                    |                      |        | Puerto                  | : Destino            |
| Modificar Reserva                  | ir Para              |        | nombre                  | Observaciones 🔺      |
|                                    |                      | 0      | JAMAICA<br>No registrar |                      |
|                                    |                      | 4      | ROTTERDAM               |                      |
|                                    |                      | 6      | LE HAVRE                |                      |
| Prefijo Número Digito              |                      | 8      | PORT SPAIN              |                      |
|                                    |                      | 9      | FELIXTOWE               | -                    |
|                                    |                      | 1      |                         | <b>&gt;</b>          |
| Time RE HI V Town 40               | -                    | ESTADO |                         |                      |
| Tapo (10 10 Tamano (10             |                      | _      |                         |                      |
| Fecha Carga: 06/Feb/2002 - H       | lora Carga: 05:00 am |        |                         |                      |
| Destino 288 ALTAMIRA ( DES         | VIO >-CERVANTES      |        | Nucion 17               | COSTA CONTAINER LINE |
| Destern NS-ADUANA DE GOLEITO       |                      |        | Naviera                 |                      |
|                                    |                      | 1      | ttViaje 19              | #Aduana 0            |
| Mercaderia PLANTAS                 | Agregar              |        | Nombre Vapor            | CALA PULA            |
| 010 -                              | Temp*:               |        |                         |                      |
| Marchamo 1: 106515                 | Marchamo 2           |        |                         |                      |
| Cliente 5 ACABADOS RU              | STICOS               |        |                         |                      |
| Puerto Destino: 5 HAMBURG          |                      |        |                         |                      |
| Modificar                          | Cancelar             |        |                         |                      |
|                                    |                      |        |                         |                      |

Esta pantalla funciona de la misma manera que el punto 1 de "Pantalla de control de Booking" Luego se presiona el botón de Modificar y de esta manera se modifica la reservación.

(Cre@Tica

Creaciones de Software

## Localización (Operaciones $\rightarrow$ Localización)

Este modulo muestra donde se encuentra el contenedor según los movimientos realizados dentro del sistema tanto para San José como para Limón.

|             | Limón                                      |
|-------------|--------------------------------------------|
| Localiza    |                                            |
| Movimiento: |                                            |
| Eester      | - 0                                        |
| recha j     | _                                          |
| Viaje:      |                                            |
|             |                                            |
|             | Localiza<br>Movimiento:<br>Fecha<br>Viaje: |

- 1. Numero del contenedor que se quiere localizar formato XXXX-999999-9
- 2. Botón para ejecutar la búsqueda.
- 3. Información general sobre el contenedor.
- 4. Localización del contenedor según ubicación actual del sistema
- 5. Tipo de movimiento "SA" salida, "EN" entrada e Software
- 6. Fecha en la que fue realizado el movimiento.
- # de viaje del vapor al que pertenece el movimiento.
   Nombre del vapor al que pertenece el movimiento.
- 9. Idem a los puntos anteriores, pero referente a la ubicación del sistema en segundo plano.
- 10. Para retornar a la pantalla anterior.

# **Destinos (Ventana Mantenimientos** $\rightarrow$ **Destinos)** En este módulo se le mantenimiento a las rutas, lugares, tipos de motor, distancias, tarifas, etc.

## Menú Principal de destinos

| &R Soporte y Desarrollo - [Menu de Destinos]                                                                                                    |                                                                    |                                                                                                    |                   |             |                       |           |                                                                               | _ 6 ×                                 |
|----------------------------------------------------------------------------------------------------|--------------------------------------------------------------------|----------------------------------------------------------------------------------------------------|-------------------|-------------|-----------------------|-----------|-------------------------------------------------------------------------------|---------------------------------------|
|                                                                                                    |                                                                    |                                                                                                    |                   |             |                       |           |                                                                               |                                       |
| Mantenimie                                                                                                    | ento de                                                            |                                                                                                    |                   |             |                       |           |                                                                               |                                       |
| RRST GEAR Destin                                                                                                    | 105                                                                |                                                                                                    |                   |             |                       |           |                                                                               |                                       |
|                                                                                                    |                                                                    |                                                                                                    |                   |             |                       |           |                                                                               |                                       |
| 0 0                                                                                                    |                                                                    |                                                                                                    | •                 |             |                       |           |                                                                               |                                       |
| GRAFICO CABEZAL GRAFICO REMOLQU                                                                                                    | E TIPOS MOTO                                                       |                                                                                                    | TARIFAS           |             |                       |           |                                                                               |                                       |
|                                                                                                    | MANTENIMIE                                                         |                                                                                                    |                   |             |                       |           |                                                                               |                                       |
| LUGARES CON SECTOR                                                                                                    | SECTOR                                                             | ES F                                                                                                    |                   |             |                       |           |                                                                               |                                       |
| MANTENIMIENTO DE VER RELACIÓN<br>RUTAS 9 DISTANCIA SECTO                                                                                                    | LUGARESXSE                                                         |                                                                                                    | -                 |             |                       |           |                                                                               |                                       |
| MANTENIMINET                                                                                                    | 6                                                                  |                                                                                                    |                   |             |                       |           |                                                                               |                                       |
| DISTANCIA SECTOR                                                                                                    | 2                                                                  |                                                                                                    | <u>s</u> alir     | Œ           |                       |           |                                                                               |                                       |
|                                                                                                    |                                                                    | Lancas                                                                                                    |                   |             |                       |           |                                                                               |                                       |
|                                                                                                    |                                                                    |                                                                                                    |                   |             |                       |           |                                                                               |                                       |
|                                                                                                    |                                                                    |                                                                                                    |                   |             |                       |           |                                                                               |                                       |
|                                                                                                    |                                                                    |                                                                                                    |                   |             |                       |           |                                                                               |                                       |
|                                                                                                    |                                                                    |                                                                                                    |                   |             |                       |           |                                                                               |                                       |
|                                                                                                    |                                                                    |                                                                                                    |                   |             |                       |           |                                                                               |                                       |
|                                                                                                    |                                                                    |                                                                                                    |                   |             |                       |           |                                                                               |                                       |
|                                                                                                    |                                                                    |                                                                                                    |                   |             |                       |           |                                                                               |                                       |
|                                                                                                    | 777                                                                | June 1                                                                                                    |                   |             |                       |           |                                                                               |                                       |
| C.                                                                                                    |                                                                    | 7                                                                                                    |                   |             |                       |           |                                                                               |                                       |
| Crea                                                                                                    | ciones                                                             | de Sof                                                                                                    | two               | ire         |                       |           |                                                                               |                                       |
| crea<br>afico de klm, diesel por d                                                                                                    | ciones<br>cabezal                                                  | de Sof                                                                                                    | two               | are         |                       |           |                                                                               |                                       |
| Crea<br>afico de klm, diesel por d                                                                                                    | cíones<br>cabezal                                                  | de Sof                                                                                                    | two               | are<br>n r  | 10                    |           |                                                                               |                                       |
| Crea<br>afico de klm, diesel por d<br>R&R Soporte y Desarrollo - [Análisis de Cabes                                                                                                    | ciones<br>cabezal<br>NAI CP                                        | de Sof                                                                                                    | two               | ire<br>n r  | a pa                  |           |                                                                               | _ 8                                   |
| Crea<br>afico de klm, diesel por d<br>R&R Soporte y Desarrollo - [Análisis de Cabe                                                                                                    | ciones<br>cabezal<br>All CM<br>cales x Año]                        | de Sof                                                                                                    | two<br>a r        | are<br>n n  |                       | Diesel Go | atado.1 itu                                                                   | - 8                                   |
| afico de klm, diesel por d<br>R&R Soporte y Desarrollo - [Análisis de Cabe                                                                                                    | ciones<br>cabezal<br>IAI CM<br>zales x Año]                        | de Sof                                                                                                    | two<br><b>a c</b> | are         | nidos                 | Diesel Go | astado/Litro                                                                  | = <b>5</b>                            |
| afico de klm, diesel por d<br>R&R Soporte y Desarrollo - [Análisis de Cabes<br>Análisis Cabezales X Af                                                                                                    | ciones<br>cabezal<br>KKI CP<br>zales x Afio)<br>To                 | de Sof                                                                                                    | two<br>a c        | 2.7 C       | nidos 352<br>250      | Diesel Ga | astado/Line<br>20                                                             | = <b>8</b>                            |
| afico de klm, diesel por d<br>RER Soporte y Desarrollo - [Análisis de Caber<br>Análisis Cabezales X Af                                                                                                    | ciones<br>cabezal<br>AH PM<br>coles x Año)<br>To                   | de Sof<br>patic                                                                                                    | two<br>A C        | tros Recor  | nidos 352<br>250      | Diesel Ga | astado/Litro<br>20                                                            | <b>E</b>   <b>5</b>                   |
| afico de klm, diesel por d<br>RER Soporte y Desarrollo - (Análisis de Cabez<br>Análisis Cabezales X Af                                                                                                    | ciones<br>cabezal<br>Al CP<br>zales x Año]<br>ão                   | de Sof<br>patir<br>Enero<br>Febrero<br>Mayo<br>Jurio<br>Julio                                                                                                    | two<br>ar         | 27C         | ridos 352<br>250      | Diesel Ga | astado/Litro<br>20                                                            | <b>.</b>                              |
| Análisis Cabezales X Af                                                                                                    | ciones<br>cabezal<br>All CM<br>zales x Año]<br>ño                  | de Sof<br>patie<br>Enero<br>Marzo<br>Abril<br>Mayo<br>Julio<br>Agosto<br>Seotembre                                                                                                    | two<br>a c        | are         | ridos 352<br>250      | Diesel Ga | astado/Litro<br>20                                                            | s .<br>0                              |
| afico de klm, diesel por d<br>R&R Soporte y Desarrollo - [Análisis de Cabez<br>Análisis Cabezales X Af                                                                                                    | ciones<br>cabezal<br>ALI CM<br>zales x Año]<br>ño                  | de Sof<br>patie<br>Enere<br>Febrero<br>Marzo<br>Abel<br>Mayo<br>Julio<br>Agosto<br>Septembre<br>Octubre                                                                                                    | two<br>a c        | 2.7 C       | ridos 352<br>250      | Diesel Ga | astado/Line<br>20                                                             | • <b>•</b>                            |
| Análisis Cabezales X Af                                                                                                    | ciones<br>cabezal<br>ANI CM<br>cales x Año)<br>ño                  | de Sof<br>patie<br>Enero<br>Marzo<br>Azel<br>Mayo<br>Junio<br>Junio                                                                                                    | two<br>a c        | 2.7 C       | ridos 352<br>250      | Diesel Ga | sotado/Litro<br>20                                                            | a [                                   |
| Análisis Cabezales X Af<br>Actualza<br>Self Cabezal<br>Self Cabezal<br>Actualza<br>Cabezal<br>Afío<br>230<br>2002<br>Ver Gráfico de<br>Circular<br>Circular<br>C                                           | ciones<br>cabezal<br>ANI COM<br>cales x Año]<br>ño                 | de Sof<br>patie<br>Enero<br>Febero<br>Marzo<br>Abril<br>Mayo<br>Jurio<br>Agosto<br>Septembre<br>Diciembre<br>Diciembre<br>Diciembre                                                                                                    | twa<br>a c        | are         | nidos 352<br>250      | Diesel Ga | estado/Linc<br>20                                                             | <b>.</b>                              |
| Análisis Cabezales X Af<br>Cabezales X Af<br>Cabezales X Af                                                                                                    | ciones<br>cabezal<br>My com<br>zales x Año]<br>ño                  | de Sof<br>Destice<br>Enero<br>Abel<br>Mayo<br>Jurio<br>Julio<br>Agosto<br>Septembre<br>Octubre<br>Noviembre<br>Diciembre<br>Noviembre<br>Noviembre                                                                                                    | two<br>a c        | 2.7 C       | nidos                 | Diesel Ge | astado/Litro<br>20                                                            | 0                                     |
| Análisis Cabezales X Af                                                                                                    | ciones<br>cabezal<br>ALI CPA<br>zales x Año)<br>ño                 | Mes<br>Enera<br>Fenera<br>Ferero<br>Marzo<br>Abril<br>Mayo<br>Jurio<br>Jurio<br>Jurio<br>Jurio<br>Jurio<br>Jurio<br>Jurio<br>Jurio<br>Jurio<br>Jurio<br>Jurio<br>Septembre<br>Dobienbre<br>Diciembre<br>Normbre<br>Normbre                                                                                                    | two<br>a c        |             | nidox 352<br>250      | Diesel Ga | 400<br>350                                                                    |                                       |
| Análisis Cabezales X Af                                                                                                    | ciones<br>cabezal<br>ALI CP<br>zales x Año)<br>ño                  | Mes<br>Enero<br>Ferero<br>Marzo<br>Abril<br>Mayo<br>Junio<br>Junio<br>Junio<br>Junio<br>Junio<br>Junio<br>Junio<br>Junio<br>Junio<br>Junio<br>Junio<br>Junio<br>Septembre<br>Dotubre<br>Noviembre<br>Diciembre                                                                                                    | two<br>a c        |             | nidos                 | Diesel Ga | 400<br>330                                                                    |                                       |
| Análisis Cabezales X Af<br>Cabezal Año<br>Setro de Cabezales X Af<br>Cabezal Año<br>Setro de<br>Cabezal Año<br>Setro de<br>Cabezal Año<br>Setro de<br>Cabezal Año<br>Setro de<br>Cabezal Año<br>Setro de<br>Cabezal Año<br>Setro de<br>Cabezal Año<br>Setro de<br>Cabezal Año<br>Setro de<br>Cabezal Año<br>Setro de<br>Cabezal Año<br>Setro de<br>Cabezal Año<br>Setro de<br>Cabezal Año<br>Setro de<br>Setro de<br>Cabezal Año<br>Setro de<br>Cabezal Año<br>Setro de<br>Setro de<br>S                                                       | ciones<br>cabezal<br>AN CPM<br>cales x Año)<br>ño<br>Grafico de J  | Mes<br>Enero<br>Febero<br>Marzo<br>Abril<br>Mayo<br>Jurio<br>Jurio<br>Julio<br>Julio<br>Julio<br>Septembre<br>Dotubre<br>Noviembre<br>Diciembre                                                                                                    |                   |             | iidos                 |           | 400<br>400<br>350<br>250                                                      |                                       |
| Análisis Cabezales X Af<br>Actualizar<br>Self Cabezal<br>Self Cabezal<br>Self Cabezal<br>Self Cabezal<br>Self Cabezal<br>Self Cabezal<br>Self Cabezal<br>Cabezal<br>Año<br>230<br>2002<br>Cateda<br>Cabezal<br>Cabezal<br>Cabeza     | ciones<br>cabezal<br>AN CPA<br>Zales x Año)<br>ño<br>Crafico de l  | de Sof<br>patie<br>Petero<br>Marzo<br>Abril<br>Mayo<br>Jurio<br>Julio<br>Agosto<br>Septembre<br>Diciembre<br>Diciembre                                                                                                    | Kilome            |             | iidos  <br>352<br>250 | Diesel Go | 400<br>330<br>200<br>200<br>200                                               | 5 5 5 5 5 5 5 5 5 5 5 5 5 5 5 5 5 5 5 |
| Análisis Cabezales X Af<br>Actualizar<br>Ver Griáfico de:<br>Cartilda 200<br>Cartilda 200<br>150<br>Cartilda 200<br>150<br>Cartilda 200<br>Cartilda 200<br>150<br>Cartilda 200<br>Cartilda 200<br>150<br>Cartilda 200<br>Cartilda 200                                                                                                 | ciones<br>cabezal<br>AN CM<br>2ales x Año]<br>ño<br>Crufico de 1   | de Sof<br>patie<br>Enero<br>Febrero<br>Marzo<br>Abel<br>Mazo<br>Jurio<br>Julio<br>Agosto<br>Septembre<br>Diciembre<br>Diciembre<br>Diciembre                                                                                                    | Kilome            |             | nidos                 | Diesel Go | 400<br>350<br>200<br>150                                                      | Clm Dissal                            |
| Análisis Cabezales X Af<br>Análisis Cabezales X Af<br>Cabezales X Af<br>Cabezales X                                                                                                    | ciones<br>cabezal<br>NAV CPA<br>zales x Año]<br>ño<br>Crafico de 1 | de Sof                                                                                                    | Kilome            |             | idos   352   250      | Diesel Go | 400<br>350<br>200<br>150<br>100                                               | s<br>0                                |
| Análisis Cabezales X Af<br>Análisis Cabezales X Af<br>Cabezales X Af<br>Cabezales X                                                                                                    | ciones<br>cabezal<br>AN CM<br>zales x Año)<br>ño<br>Crafico de l   | Mes<br>Enero<br>Febrero<br>Marzo<br>Abril<br>Mayo<br>Jurio<br>Julio<br>Jurio<br>Julio<br>Septembre<br>Dobierebre<br>Diciembre<br>Diciembre<br>Diciembre                                                                                                    |                   |             | nidos                 |           | 400<br>350<br>200<br>350<br>250<br>200<br>150<br>100<br>50                    | a<br>0<br>Klm<br>Dissel               |
| Análisis Cabezales X Af<br>Análisis Cabezales X Af<br>Cabezal<br>Self<br>Cabezal<br>Cabezal<br>C | ciones<br>cabezal<br>AN CP<br>zales x Año)<br>ño<br>Crafico de l   | de Sof<br>Destino<br>Fenero<br>Marzo<br>Azel<br>Mayo<br>Jurio<br>Jurio<br>Septembre<br>Noviembre<br>Diciembre<br>Noviembre<br>Diciembre<br>Marzo<br>Azel<br>Mayo<br>Jurio<br>Jurio<br>Jur | Kilome            |             | iidos                 | Diesel Ga | 400<br>400<br>330<br>230<br>230<br>230<br>230<br>130<br>130<br>100<br>50<br>0 | Clm<br>Discal                         |
| Análisis Cabezales X Af<br>Actualzar<br>Self Cabezal<br>Self Cabezal<br>Self Cab                                                                                                    | ciones<br>cabezal<br>AM CP<br>Zales x Año]<br>ño<br>Crafico de l   | de Sof<br>Destino<br>Enero<br>Ferero<br>Marzo<br>Abril<br>Mayo<br>Jurio<br>Agosto<br>Septembre<br>Dciumbre<br>Dciumbre                                                                                                    | Kilome            | ttos Recorr | iidos   352 250       | Diesel Ga | 400<br>330<br>200<br>200<br>200<br>150<br>100<br>50<br>0                      | Clm<br>Dissel                         |

- 1.4. Año en la que quiere ejecutar la consulta
- 1.5. Lista de resultados
- 1.6. Modo de gráfico
- 1.7. Gráfico de información.
- 2. Idem punto 1 pero para la información de remolques.
- 3. Esta pantalla es para darle mantenimiento a la cantidad de kilómetros que recorre un cabezal por litro de diesel.

| R&R Soporte y Desarrollo - | Mantenimiento de Tipo de Motor vrs                                                                                                    | Litros de Diesel]                             | _ 6 × |
|----------------------------|----------------------------------------------------------------------------------------------------|-----------------------------------------------|-------|
| FIRST GEAR Man<br>Mo       | ntenimiento de Tipos de<br>ntor Vrs Litros de Diesel                                                                                                    | Tipos de Motor<br>CUMMINS<br>DETROIT<br>FREKO |       |
| Rendimiento: (Km x Litro)  | Destinos Tipo A:<br>24 Kms x Litros<br>Destinos Tipo B:<br>225 Kms x Litros<br>Destinos Tipo C<br>205 Kms x Litros<br>Destinos Tipo D:<br>1.3 Kms x Litros<br>Destinos Tipo E:<br>1.65 Kms x Litros<br>Destinos Tipo F:<br>2.7 Kms x Litros | Cancelar<br>Seir S                            |       |

- 3.1. Tipo de motor seleccionado del punto 2.
- 3.2. Lista de motores agregados hasta el momento. Para agregar tipos de motor ver mantenimiento de cabezales.
- 3.3. Rendimiento de klms x Litros para el tipo de destino para el motor del punto 1.
- 3.4. Para actualizar valores.
- 3.5. Volver al menú anterior.
- 4. Mantenimiento de Tarifas.

| Codigo | Nombre                           |        |                      |         |                     |
|--------|----------------------------------|--------|----------------------|---------|---------------------|
| 6      | ABANGARES                        |        |                      |         |                     |
| 7      | ADUSTA                           |        |                      |         |                     |
| 8      | AGUAS CLARAS DE UPALA            |        |                      |         |                     |
| 3      | ADUAS ZARUAS                     |        |                      |         |                     |
| 200    | AGUAS ZARCAS (DESVID)            |        |                      |         |                     |
| 101    | ALAUTELA                         |        |                      |         |                     |
| 10     | ALTAMIRA                         |        |                      |         |                     |
| 96     | ALTAMIRA (DESVID)                |        |                      |         |                     |
| 253    | ALTAMIRA (DESVID)                |        |                      |         |                     |
| 298    | ALTAMIRA ( DESVID )-CERVANTES    |        |                      |         |                     |
| 282    | ALTAMIRA ALTAMIRA (DESVID)       |        |                      |         |                     |
| Codigo | Nombre                           | Codigo | Nonbre               |         |                     |
|        | DACOTRANS / ALM DEL ESTE         | 8      | AGENCIAS UNDAS       |         |                     |
|        | (COPROSA) NICARAGUA              | 9      | ARMADA DE NAVEGACIÓN |         |                     |
| 1      | A.F.LA URUCA                     | 6      | BECKER & BRAMMER     |         |                     |
| 58     | ABBOTT LABORATORES               | 7      | COSTA CONTAINER LINE |         |                     |
|        | ABONIOS DEL PACIFICO             | 4      | EQUITRANS S.A.       |         |                     |
| 5      | ACABADOS RUSTICOS                | 13     | GRUPO DEL ORO        |         | Tarifa              |
| 5      | ADRIANA POZUELO PICASSO          | 3      | H.STTNESS            |         | ranna               |
|        | AGENCIA ADUANAL MAR Y TIERRA     | 11     | HAPAG- LLOYD         |         |                     |
| 1      | AGENCIA DE PUBLICACIONES DE C.R. | 12     | HARRISON             |         | Destrio             |
| 80     | AGRICOLA EXPOR DE ALMEN DEL A'   | 0      | No Registrar         | 200     | ACUAS ZARCAS (DES)/ |
|        | AGROMEC                          | 2      | REMARSA              | 205     | Pades Brides (DESH  |
| 81     | AGROTICO                         |        |                      |         |                     |
| 53     | AM                               |        |                      |         | Naviera             |
| 0      | AM CARGA S.A                     |        |                      | 1       | Fourtputters a      |
| 1      | ALAJUELA                         |        | 1                    | 4       | EQUITHANS S.A       |
| a      | AL AMREYNI DE CORRE              | 21     |                      |         |                     |
|        |                                  |        |                      | \$1,200 | Acrean 00           |
|        |                                  |        |                      | 1       | - grega             |
|        |                                  |        |                      |         |                     |
|        |                                  |        |                      |         | Salir               |
|        |                                  |        |                      |         |                     |

5. Mantenimiento de Lugares.

Estos lugares son los destinos finales, donde se entregara el contenedor. Dentro del despacho corresponde al Punto 25

Es muy importante tomar en cuenta que si son clientes definidos por la aduana, se debe incluir con la letra correspondiente es decir si son aduana debe ser incluidos con la letra "J" adelante.

Ejemplo:

Creaciones de Software

| R&R Soporte y De | sarrollo - [Mantenimientode Destinos]    |        | E S X                                       |
|------------------|------------------------------------------|--------|---------------------------------------------|
| FIRST GEAR       | Mantenimiento de Luga<br>Predio San José | res    | Agregar Modifi (S)<br>(1) Eliminar Sali (S) |
| Codina           | J6 Buscal                                |        |                                             |
| couigo.          |                                          | Codigo | Nombre                                      |
| Nombra           | ADUANA DE LIMON                          | ¥76    | COMECA S.A.                                 |
| reprintero.      |                                          | 103    | COMPROALIZADORA BITUNO S.A.                 |
| Telefono1:       | Telefono?                                | 6464   | COMPASIA DE NORTENNETTO DE CONTE            |
| reletorior.      | j releionaz. j                           | 0132   | COMPANIA AGRICOLA INDUSTRIAL PROPIC         |
| Dirección        |                                          | E53    | COMPANIA BANANERA ATLANTICA LTDA            |
| Direction.       |                                          | E208   | COMPANIA MUNDIMAR S.A.                      |
|                  |                                          | G139   | COMPANIA NESSE COSTA RICA. SOCIEDA          |
|                  |                                          | F10    | COMPANIA OF A OGICA GENERAL S.A.            |
|                  |                                          | E36    | COMPANIA OKLAHOMA S.A.                      |
|                  |                                          | G130   | COMPANIA TEXTIL CENTRAGAMERICANA            |
|                  |                                          | Y77    | COMPEX S.A.                                 |
|                  |                                          | F129   | COMPONENES INTEL DE COSTA RICA              |
|                  |                                          | Y78    | CONAIR - CARTAGO                            |
|                  |                                          | Y79    | CONAIR - TURRIALBA                          |
|                  |                                          | F23    | CONAIR COSTA RICA S.A.                      |
|                  |                                          | F215   | CONAIR DE COSTA RICA                        |
|                  |                                          | F212   | CONAIR TURRIALBA, S.A.                      |
|                  |                                          | F32    | CONCEPTOS PRECISION P.C.I. S.A.             |
|                  | Canada Canada                            | F106   | CONCEPTOS TEXTLES DE COSTA RICA             |
|                  | Cancerne Cancerne                        | Y80    | CONCRETERA NACIONAL                         |
|                  |                                          | Y81    | CONDUCEN S.A.                               |
|                  |                                          | F168   | CONFECCIONES ACONA SOCIEDAD ANONI           |
|                  |                                          |        |                                             |

- 5.1. Este botón llena la lista del punto 5.8 con todos los lugares existentes en el catálogo.
- 5.2. Botón para agregar un nuevo lugar.
- 5.3. Botón para modificar el lugar seleccionado.
- 5.4. Botón para eliminar el lugar seleccionado.
- 5.5. Botón para retornar al menú anterior.
- 5.6. Ejecutar comando seleccionado, Agregar, Modificar o Eliminar.
- 5.7. Cancela la acción a ejecutar.
- 5.8. Lista de lugares agregados.

6. Relacionar lugar con sector. En esta pantalla se relacionan los lugares con un sector en especial. Esto ya que las rutas están contenidas de sectores y cada sector tiene lugares. eatica.co.ci

| grega                                                                                  |                                                                                                    | Agreg                                                          | SECTORES                                                                                                    |             |
|----------------------------------------------------------------------------------------|----------------------------------------------------------------------------------------------------|----------------------------------------------------------------|----------------------------------------------------------------------------------------------------|-------------|
| C                                                                                      | Northe                                                                                                    | C                                                              | Nombre                                                                                                    |             |
| F91<br>F105<br>F192<br>Y1<br>Y2<br>Y4<br>Y3<br>Y5<br>Y5<br>Y6<br>Y8<br>Y9<br>Y9<br>Y10 | A & E PRODUCTOS DE COSTA RICA (A & E P.<br>A S. D. DE COSTA RICA<br>ABBOTT LABORATORIES DE COSTA RICA, L<br>ABONOS DEL PACIFICO (ABOPAC)<br>ABONOS SUPEROR S.A.<br>ADUANA DE CALDERA<br>ADUANA DE CALDERA<br>ADUANA DE CALDERA<br>ADUANA DE CALDERA<br>ADUANA DE LIMON<br>ADUANA DE PASO CANOAS<br>ADUANA DE PRAS BLANCAS<br>ADUANA DE PINTARENAS | 72<br>2<br>267<br>283<br>3<br>265<br>74<br>4<br>75<br>76<br>77 | ACUSTA<br>AGUAS CLARAS DE UPALA<br>AGUAS ZARICAS<br>AGUAS ZARICAS (DESVID)<br>ALAJUELA<br>ALTAMIRA<br>ALTAMIRA (DESVID)<br>ALUNASA<br>ATENAS<br>ATENAS<br>ATENAS<br>ATENAS<br>ATENAS<br>ATENAS<br>ATOLAPULIN<br>BAJD CAPULIN<br>BAJD CAPULIN | Relación >> |
| Y7<br>F184<br>F151<br>F30<br>E39<br>G131<br>E48<br>Y11<br>Y12                          | ADUANA MULTIMODAL<br>AETEC DE COSTA RICA LTDA.<br>AFA ADQUISITION<br>AFA PRODUCTS, INC.<br>AGENCIA MARITIMA DEL ISTMO S.A.<br>AGENCIA MARITIMA DEL ISTMO, SOCIEDAD<br>AGENCIA NAVIERA CENTROAMERICANA S.A.<br>AGENCIAS UNIDAS<br>AGENCIAS UNIDAS                                                                                                  | 266<br>78<br>5<br>273<br>269<br>80<br>81<br>79<br>6            | BARBUDAL (DESVIO)<br>BARBUDAL PARITA<br>BARRANCA<br>BARRANCA<br>BONGO (VA HEREDIA<br>BONGO (VA FERRY)<br>BONGO (VA LUBERIA)<br>BONGO (VA UBERIA)<br>BONGO (CMBINADA)<br>BUENIOS AIRES                                                        |             |

- 6.1. Botón para ir a agregar un destino o lugar nuevo. (Ver Punto 5)
- 6.2. Botón para ir a agregar un sectores nuevo. (Ver punto 7)
- 6.3. Lista de lugares agregados.
- 6.4. Lista de sectores agregados.
- 6.5. Botón para ir a consultar la lista de lugares por sector ver(Punto 11)
- 6.6. Lugar a relacionar con el sector del punto 6.7
- 6.7. Sector a relacionar con el lugar del punto 6.6
- 6.8. Botón para efectuar la relación
- 6.9. Botón para retornar a la pantalla anterior.

Para Seleccionar Lugares o sectores se debe dar doble clic sobre la lista correspondiente.

7. Mantenimiento de Sectores En esta pantalla se agregan los sectores con los que crearan las rutas. Funciona Idem Punto 5.

8. Facturación. Pantalla en Mantenimiento.

9. Mantenimiento de Rutas.
En esta pantalla se agregan las rutas, las cuales están compuestas de la siguiente manera:
Un punto de Salida: Sector de Salida.
Escalas: Cantidad ilimitada de sectores por donde pasara el viaje.
Un punto de Legada: Sector de llegada
Viáticos: Cantidad de dinero para los viaticos
Peajes. Cantidad de dinero para los Peajes.
Klm; Total de klm de recorrido para el viaje.
Diesel:
El diesel se asigna según la relación que exista entre los sectores:
Ejemplo:
Sectores Altamira y Limón
La distancia entre los sectores es: 196 y el rendimiento es de tipo E
Entonces en una ruta donde exista este trayecto habrán 196Klm que se calcularan con un rendimiento de tipo E, y según el tipo de cabezal se asignara el Diesel correspondiente. Ver(Punto 3)

# Pantalla de Destinos.

| R&R Soporte y Desarro                                                                                                    | llo - [Agregar Destino Básico]                                                                                                    |                                                                                                    |                                                      | _ 5 × |
|----------------------------------------------------------------------------------------------------|----------------------------------------------------------------------------------------------------|----------------------------------------------------------------------------------------------------|------------------------------------------------------|-------|
| FIRST GEAR                                                                                                    | Mantenimiento de<br>Rutas<br>O <sub>C Nombre Largo</sub>                                                                                                    | Agregar<br>3 Eliminar                                                                                                    | Modificar 2<br>Salir 4                               |       |
| Loogge         Number           14         BAJO CAPUI           15         BAJO LOS R           254         BARBUDAL           16         BARBUDAL           257         BARREAL D           256         BOCA AREN           18         BONGO (VU           19         BONGO (VU           17         BONGO (VU           17         BONGO (VU           17         BONGO (VU           17         BONGO (VU           120         BUENOS AIR           221         CANAS           257         CARIARI           258         CARIBLANC           23         CARRILLO (           24         CARRILLO (           23         CARRILLO (           24         CARRILLO (           258         CARIAGUE           Xime:         334           7         DU | IN<br>ODRIGUEZ<br>DESVID )<br>AARRITA<br>E HEREDIA<br>AL (DESVID )<br>FERRY )<br>LIBERIA )<br>ILBERIA )<br>ILBERIA )<br>MBINADA)<br>IES<br>O<br>O<br>O<br>O<br>O<br>O<br>O<br>O<br>O<br>O<br>O<br>O<br>O                                                                                                    | Dirección PREDIO L                                                                                                    | JMON <b>()</b>                                       |       |
| 9.1. Botón pa<br>Aparece                                                                                                    | ra Agregar una Ruta nueva.<br>una pantalla como esta:                                                                                                    | Tice                                                                                                    | N<br>B                                               |       |
| - Agregar                                                                                                    | Mantenimiento de<br>Rutas                                                                                                    |                                                                                                    |                                                      |       |
| Códga 230 LIS<br>Nombre<br>ABANGARES<br>ACOSTA<br>AGUAS CLARAS DE UPI<br>AGUAS CLARAS DE UPI<br>AGUAS CLARAS DE UPI<br>AGUAS ZARCAS (DESV<br>ALAIUELA<br>ALTAMIRA<br>ALTAMIRA<br>ALTAMIRA<br>ALTAMIRA<br>ALTAMIRA<br>ATENAS<br>ATIPRO-TURIRI<br>BAJO CAPULIN<br>BAJO LOS ROORIGUEZ                                                                                                    | egar De Lucancelor De la concelor de la concelor de | Salida: Predio San Jooé<br>Escalas: Nombre<br>AlsUAS ZARICAS (<br>AlsUAS ZARICAS (<br>Calegoda: 0 Predio San<br>Kims: 156 8<br>Vidicos: c2.185.00 9<br>Pesies: c4.000.00<br>Dirección: Pasa por la aguas di | 4       Desvio       12       José       1       100 |       |

9.1.1. Posible código para la nueva ruta. Asignado automáticamente.

9.1.2. Botón para ir a agregar sectores.

9.1.3. Lista de sectores agregados hasta el momento.

9.1.4. Sector de salida (Suele ser el predio donde se encuentra el sistema instalado.)

9.1.5. Botón para agregar el sector seleccionado en la lista del punto 9.1.3. a la lista de escalas del punto 9.1.14.

Si la relación entre los sectores ya existe el sistema la asignará automáticamente de lo contrario si en la figura anterior se desea agregar el sector de "Alajuela"

Habría que completar los siguientes campos, la distancia entre los 2 sectores:

| Determinación de Distancia                                      | 2                   |
|-----------------------------------------------------------------|---------------------|
| Digite la distancia entre: AGUAS ZARCAS (DESVIO) y:<br>ALAJUELA | Aceptar<br>Cancelar |
| 120                                                             |                     |

Y luego el rendimiento entre los sectores:

| eterminac                   | ión de Rendir          | niento          |        |                   |
|-----------------------------|------------------------|-----------------|--------|-------------------|
| Digite el ren<br>y: ALAJUEL | dimiento entre: A<br>A | GUAS ZARCAS ( E | ESVIO) | ceptar<br>ancelar |
| A                           |                        |                 |        |                   |

9.1.6. Botón para quitar el sector de la lista de escalas

Quita el sector de la lista de escalas y se restaura el calculo de klm.

- 9.1.7. Sector de llegada de la ruta.
- 9.1.8. Total de klm de la ruta. Este campo es calculado no es modificable.
- 9.1.9. Viáticos que se asignaran para la ruta.
- 9.1.10. Peajes.
- 9.1.11. Dirección o comentario de la ruta.
- 9.1.12. Botón para agregar la nueva ruta creada
- 9.1.13. Botón para cancelar la operación actual.
- 9.1.14. Lista de escalas de la ruta actual.

9.2. Botón para modificar una ruta existente o para guardar una existente. Funciona de la misma manera que El punto 9.1.

#### Solo con las siguientes herramientas:

|   | ABANGARES                     | 4                       |      |
|---|-------------------------------|-------------------------|------|
| L | AGUAS CLARAS DE UPALA         |                         |      |
| 1 | AGUAS ZARCAS                  |                         | _    |
| 1 | AGUAS ZARCAS (DESVID)         | Liegadar 0 Predio S     | an J |
| L | ALAJUELA                      |                         |      |
| L | ALTAMIRA                      |                         |      |
| L | ALTAMIRA (DESVID)             | Kina: 334               |      |
| L | ALUNASA                       |                         |      |
| L | ATENAS<br>ATIONO TUPPI        |                         |      |
| L | ALIANO-TORNI<br>PATO CARULINI |                         |      |
| I | BAJO LOS RODRIGUEZ            | Viáticos: c2,400.00     |      |
| ł |                               | Peajes: c1,700.00       |      |
|   | Guardar<br>Nuevo              | Dirección: PREDIO LIMON |      |

9.2.1. Botón para guardar la ruta como una nueva ruta.

- 9.2.2. Botón para modificar la ruta actual con los valores nuevos.
- 9.3. Botón para eliminar el destino seleccionado en el punto 9.6
- 9.4. Botón para retornar a la pantalla anterior.
- 9.5. Seleccionar entre ver el nombre largo o nombre corto.
- 9.6. Lista de rutas agregadas hasta el momento.
- 9.7. Total de klm del recorrido de la ruta seleccionada en el punto 9.6.
- 9.8. Detalle de diesel que se asignara para cada tipo de motor incluido.
- 9.9. Viáticos de la ruta
- 9.10. Peajes de la ruta
- 9.11. Dirección o comentario de la ruta.
- 10. Pantalla para ver la relación de distancias entre sectores.
- 11. Pantalla para ver los lugares por sectores.
- 12. Pantalla para darle mantenimiento a la distancia y rendimiento entre los sectores.

Creaciones de Software

| R&R Soporte y Desarrollo - [Mantenimientode Destinos]                                                              |        |                                 | _ 8 ×   |
|----------------------------------------------------------------------------------------------------|--------|---------------------------------|---------|
| Mantenimiento de Dis<br>Sectores<br>Predio San José                                                                | tanc   | ia<br>Cancelar                  | Salir 4 |
| Sectores                                                                                                    | Codigo | Nonbre                          |         |
| C 1                                                                                                    | 0 68   | Predio San José<br>PREDIO LIMON |         |
| Nombre: CHACHAGUA (DESVID)                                                                                         | -      | 9                               |         |
| Codieg 58 6                                                                                                    |        |                                 |         |
| © 2 PREDIO LIMON                                                                                                   | -      |                                 |         |
| Nomore: 1                                                                                                    | -      |                                 |         |
| Distancia Actual: 56 7 Distancia Nueva: 58 8<br>Rendimiento Actual: 9 Rendimiento Nuevo: E 10<br>Acepta10 Cancelar |        |                                 |         |

- 12.1. Selecciona cual lugar será llenado al dar doble clic a la lista del punto 12.2
- 12.2. Lista con los sectores agregados en caso de que este marcado el 1 del punto12.1
- O los sectores con los que esta relaciona el sector 1.
- 12.3. Cancela la operación actual.
- 12.4. Retorna a la pantalla anterior
- 12.5. Sector 1
- 12.6. Sector 2
- 12.7. Valor actual de la distancia
- 12.8. Valor de distancia que se quiere como nueva. Of travare
- 12.9. Rendimiento actual.
- 12.10. Rendimiento que se quiere como nuevo.
- 12.11. Aceptar nuevos valores.
- 12.12. Cancelar la operación actual.
- 13. Retorna a la pantalla anterior.

Ejemplos:

Lugares por Sector: Barrial de Heredia Almacen Cariari Kali SA. Predio San José Metalco. Repuestos y Maquinaria Remaq. Una ruta es: (Ver Punto 9) Predio San José - Barrial - Predio San José. Esto quiere decir que según la ruta este contenedor puede ser entregado en: Alamacen Cariari, Kali S.A., Matalco o Repuestos Remaq

# Registrar Salidas (Operaciones $\rightarrow$ Registrar Salidas)

Pantalla para generar las salidas guardadas en "Salidas" como efectivas.

| R&R Soporte y Desarrollo - [Regis | trar Salida]                                       | _ 6 ×            |
|-----------------------------------|----------------------------------------------------|------------------|
| Prefijo<br>TRIU - 395108 - 0      |                                                    |                  |
| Número de Despacho 25584          |                                                    |                  |
| Tipo de Movimiento                |                                                    |                  |
| # Referencia 25584                | Definir Fecha y Hora efectiva                      |                  |
| Aduada 19                         |                                                    |                  |
| Fecha 08/02/2002 Hora 14:07:3     | Fecha y Hora Efectivo                              | - Buscar por:    |
| - Delos del Contenedor            |                                                    |                  |
| Tipo DC                           |                                                    | Contenedor       |
| Tamaño 20                         | Hora Efectiva 11:08 am Aceptar                     | Despacho         |
| V/C FULL                          | Fecha Electiva 08/02/2002 Cancelar                 | Menu             |
| Naviera 2. REMARSA                |                                                    |                  |
| DIC 5-025-0232                    | -                                                  | Registrar Salida |
|                                   | ciene                                              | Borrar Despacho  |
| Marchamo 183141 //                | Destino 282 ALTAMIRA-ALTAMIRA (DESVIO) Dire        | cción            |
| #Visje 1045 # Aduana 0            | Ub. Final Y8-ADUANA DE PASO CANOAS                 | Cancelar         |
| Nombre Vapor EWL CENTRAL AMER     | ICA Hora Llegada 08:00 am Fecha Llegada 25/08/2001 | Saw              |
| Puerto Destino: -                 | Observaciones CARGA SABADO A LAS 8 AM, CARGAS 27   | 5                |

Esta pantalla tiene el mismo funcionar que la pantalla de salidas con la diferencia que en esta no se pueden modificar los valores del despacho solo se puede registrar efectivamente la salidas presionando en el botón "Registrar Salidas" una vez esto se le presentara al usuario una pantalla como la anterior donde se deberá colocar la hora y fecha efectiva de salida del contenedor. Una vez realizado esto este proceso es el que se encarga de:

Eliminar la salida de Temporales y agregarla a realizadas efectivamente.

- Aumentar Klm a Cabezales, Remolques y llantas
- Aumentar Diesel a cabezales.
- Agrega el movimiento a cuentas por Cobrar
- Saca el contenedor de inventario de esta así configurado el tipo de Movimiento o actualiza la localización de contenedor.
- Actualiza el Booking
- Ingresa el movimiento en la bitácora de movimientos.

## Módulos de entrada de contenedores.

Estos módulos como dice su nombre, se encargan de registrar las entradas de contenedores. En este proceso se ofrece la posibilidad de trabajar con una entrada de varios contenedores o individualmente, se pueden manejar entradas pendientes de manera que el usuario puede adelantar trabajo para luego registrar las mismas.

Al entrar a esta pantalla el usuario encuentra una pantalla como la que se muestra a continuación.

| Tipo de movir     | miento                               |                |                       |                       |              | r                           |                       |               |
|-------------------|--------------------------------------|----------------|-----------------------|-----------------------|--------------|-----------------------------|-----------------------|---------------|
|                   |                                      | Codigo         |                       |                       |              | 1                           | 10                    |               |
| Numero documer    | nto ingreso                          | _              |                       |                       |              |                             |                       |               |
|                   | Fecha                                |                |                       |                       |              |                             |                       |               |
| - Código de Conte | nedor                                |                |                       |                       |              |                             |                       |               |
| Prefijo Núr       | mero Digito                          |                |                       |                       |              |                             |                       |               |
|                   |                                      | ESTADO         | AL LLENAR LA I        | ISTA                  |              |                             |                       |               |
| Tipo 💌            | Tamaño 🔽 V/I                         | D Navie        | a a                   |                       | Marcham      | oic                         | Hora                  |               |
| lipos             | Tamanos                              | Estados        |                       |                       |              |                             |                       |               |
| #Gen Set          | Zor                                  | ia 💌           | +                     | Puerto Destino        | Nom          | bre Puerto Destino          |                       |               |
| #Cabezal          | Placa cabezal                        |                |                       | _#Procede             |              | Nombre Procede              |                       |               |
| #Remolque         |                                      | #Viaje         | Nomb                  | re Vapor              |              |                             | # Aduana              |               |
| #Chofer           | Nombre chofer                        |                |                       |                       | Observacione | es 🗌                        |                       |               |
| #Cliente          | Nombre cliente                       |                |                       |                       |              |                             |                       | _             |
| # Contenedor      | Tipo Tamaño                          | Vacio/Cargado  | Zona                  | Marchamo              | # Cabezal    | Placa Cabezal               | Remolque              | Serie         |
|                   |                                      |                |                       |                       |              |                             |                       |               |
| •                 |                                      |                |                       |                       |              |                             |                       | F             |
| Agregar Pend      | fiente <u>L</u> impiar <u>B</u> orra | Registrar todo | Registrar <u>u</u> no | Buscar por <u>d</u> o | cumento E    | Buscar por <u>c</u> ontened | or <u>P</u> endientes | <u>S</u> alir |

En esta pantalla se pude apreciar que para realizar una entrada de un contenedor se deben aclarar una serie de datos que se definen a continuación en el orden en que aparecen en la pantalla.

Tipo de movimiento: Este dato es un código del tipo de movimiento que se le va a hacer al contenedor, estos tipos de movimiento sirven para hacer diferencias entre las diferentes entradas que se le hacen a los contenedores, esto es totalmente determinado por el administrador del sistema. Además estos tipos de movimiento se deben tener muy claros a la hora de definirlos ya que dependiendo del parámetro que lleve este tipo de movimiento el sistema va a saber si debe o no reportarlo a la aduana por medio de un archivo RIS. Para ver los tipos de movimientos que hay se debe ubicar sobre la casilla de tipo de movimiento y presionar el botón F5, al hacerlo aparecerá una lista a la derecha de la pantalla que le mostrará los tipos de movimientos definidos hasta el momento. Para seleccionar uno solo debe hacer doble click sobre la lista.

Número de documento de ingreso: Este es el número de documento que ampara el ingreso del contenedor al predio, debe coincidir con el documento físico que viene con el contenedor.

Fecha: Esta es la fecha en que se le esta haciendo el ingreso al contenedor Prefijo,número,dígito: Estos son propiamente los datos del contenedor, al indicar el prefijo y número el sistema va a calcular el dígito verificador según el algoritmo universal.

Tipo: Esta es una lista tipo combo, que tiene los tipos de contenedores definidos previamente, el usuario debe seleccionar alguna de las opciones de esta lista.

V/C: Esta es una característica booleana que define si un contenedor viene cargado o vacío.

Naviera: Este espacio va a almacenar el código que el sistema le ha asignado a la naviera que controla el contenedor a entrar. En este espacio también es posible presionar F5 y aparecerá la lista de las navieras registradas en el sistema hasta el momento.

Marchamo: Este es el número de marchamo que tiene el contenedor. Es un campo obligatorio.

OIC : Es el dato OIC que pueda traer el contenedor.

Hora: Este dato es la hora en que el contenedor esta entrando al predio.

Gen set: Este es el código de Gen set que viene con el contenedor, los gen set deben estar definidos ya en el sistema previamente por el administrador.

Cabezal: Este es el código del cabezal que trae el contenedor también deben estar definidos en el sistema por el administrador.

Remolque: Este espacio guarda el código de remolque que trae el contenedor.

Chofer: De igual manera los choferes tienen un código, es muy posible que al poner el cabezal el sistema despliegue el chofer ya que estos tienen asignado un cabezal, aunque esto puede estar en constante cambio.

Cliente: Es el cliente al que se le esta brindando el servicio.

Zona: Este es un espacio tipo combo que ubica al contenedor dentro del predio.

Puerto de destino: puerto de destino al que va el contenedor.

Procede: Procedencia del contenedor.

Viaje: Número de viaje en le que viene el contenedor.

Observaciones: Cualquier observación que quiera hacer el usuario sobre la entrada de este contenedor.

En la parte inferior de la pantalla de entradas se puede ver una serie de botones que son los que permiten realizar operaciones con los datos que el usuario vaya digitando al sistema. También se puede ver una lista que es la que va almacenando los contenedores que se van digitando antes de registrar los datos. Estos botones se describen a continuación.

|                 |                   |                 | C              | <u>reacio</u> 1        | <u>nes ae</u>         | <u>Software</u>              |                               |                    |               |
|-----------------|-------------------|-----------------|----------------|------------------------|-----------------------|------------------------------|-------------------------------|--------------------|---------------|
| <u>A</u> gregar | <u>P</u> endiente | <u>L</u> impiar | <u>B</u> orrar | Registrar <u>t</u> odo | Registrar <u>u</u> no | Buscar por <u>d</u> ocumento | Buscar por <u>c</u> ontenedor | <u>P</u> endientes | <u>S</u> alir |
|                 |                   |                 | LU.            | VV VV VV.              | LI GO                 |                              |                               |                    |               |

Agregar: Este botón agrega a la lista antes mencionada los datos que el usuario digita en los espacios ya descritos. Debe quedar claro que al presionar este botón solamente se van a guardar los datos en la lista, estos no van a quedar almacenados en la base de datos, es decir si en ese momento se desactiva la máquina por alguna razón, la información que se lleva hasta el momento no va a quedar almacenada.

Pendiente: Lo comentado anteriormente en el botón Agregar se complementa con esta opción. Cuando el usuario ha agregado varios registros de contenedores, esta información se puede almacenar, con el botón "Pendiente". Al presionarlo el sistema va a guardar la información como una "Entrada pendiente", esta entrada pendiente se va a poder llamar como si fuera un archivo almacenado, el usuario puede dejar de trabajar e incluso apagar su máquina y cuando vuelva, puede llamar de nuevo la entrada pendiente.

Limpiar: Este botón limpiar, como lo dice su nombre, limpia los campos, es decir los pone en su estado inicial al introducir los datos de un contenedor.

Borrar: Cuando un usuario agrega un registro y detecta un error en la información, este botón le permite borrar el registro para volver a introducir los datos.

*Registrar todo:* A medida que el usuario va incluyendo los registros de contenedores como antes los mencionamos, en la lista inferior van apareciendo los mismos. El usuario puede elegir registrar todos estos datos presionando el botón Registrar todo. Se entiende por registrar un contenedor al proceso de aplicar la entrada del mismo al predio, actualizando todos los datos que este lleve, como la entrada del cabezal, remolque etc.

*Registrar uno:* Este botón realiza la misma operación que el anterior, con la salvedad de que el usuario puede elegir un solo contenedor utilizando el mouse para seleccionar el registro que desea registrar.

Buscar por documento: Como ya se mencionó anteriormente, el usuario puede incluir documentos de entrada y dejarlos pendientes, este botón le permite al usuario buscar documentos de entrada por medio de número de documento. El usuario solo debe presionarlo en cualquier momento y le aparecera una ventana preguntando el tipo de documento y otra preguntando el número de documento, en base a estos filtros el sistema buscará y desplegará el documento pendiente.

Buscar por contenedor: Este botón de igual manera como el botón anterior busca documentos pendientes, la diferencia es que este los busca por contenedor, un documento pendiente puede tener varios contenedores, así que el sistema traerá la entrada pendiente que tenga este contenedor con todos los demás que le acompañen.

Pendientes: Esta opción le permite al usuario ver todos lo documentos pendientes. Le muestra una lista en la que el usuario puede hacer doble click en el contenedor deseado y así abrir la entrada pendiente. También aquí puede borrar un registro pendiente, o bien toda una entrada pendiente.

De esta manera concluimos el proceso de entradas de mercadería. Recordemos que una entrada de mercadería permite al usuario colocar por fin un contenedor en inventario al registrar un determinado contenedor.

En esta misma línea tenemos también las entradas ficticias realizan una labor similar. Contienen los mismos datos de las Entradas, con la diferencia de que al registrar, le hace la salida al contenedor de forma inmediata. Solo tiene el botón de registrar uno ya que este proceso solo se puede aplicar a un contenedor a la vez.

## Mantenimiento de Remolques

Esta pantalla es la que permite definir los datos de los remolques. Al entrar el usuario verá lo siguiente.

|                            | Agregar  | Modificar |
|----------------------------|----------|-----------|
| FIRST GEAR                 | Eliminar | Salir     |
| Mantenimiento de Remolques | 1        |           |
|                            |          |           |
| Código: Buscar             |          |           |
| Tamaño:                    |          |           |
| Llantas                    |          |           |

Como se puede apreciar, un remolque tiene los siguientes atributos.

Código: Este dato es el número con el que el sistema identifica a un remolque de manera única.

Tamaño: Esta es la característica que indica si el remolque es para contenedores de 20 o 40

Tipo: El tipo se refiere al tipo de remolque ya sea chasis o carreta.

En la parte superior derecha se pueden encontrar los botones de procesos básicos de un mantenimiento como son agregar, modificar, eliminar.

| Agregar |                  |                 |
|---------|------------------|-----------------|
| Código: | 5001             |                 |
| Tamaño: |                  | Controles combo |
| Tipo:   |                  |                 |
|         | Aceptar Cancelar |                 |

Cuando un usuario presiona el botón de agregar aparece la siguiente ventana.

En ella el sistema sugiere un código con el que va a ser almacenado el remolque. También vienen las opciones para que el usuario elija el tamaño y tipo del mismo con controles combo, que son las pequeñas ventanas que se pueden activar con el mouse.

Una vez que el usuario tiene listos los datos a agregar, solo tiene que presionar el botón Aceptar para completar la operación. Si desea cancelar la operación solo debe presionar el botón Cancelar.

Para las operaciones de modificar y eliminar el usuario debe seleccionar primero un remolque. Para hacer esto debe presionar el botón que dice buscar, una vez presionado aparecerá la siguiente ventana

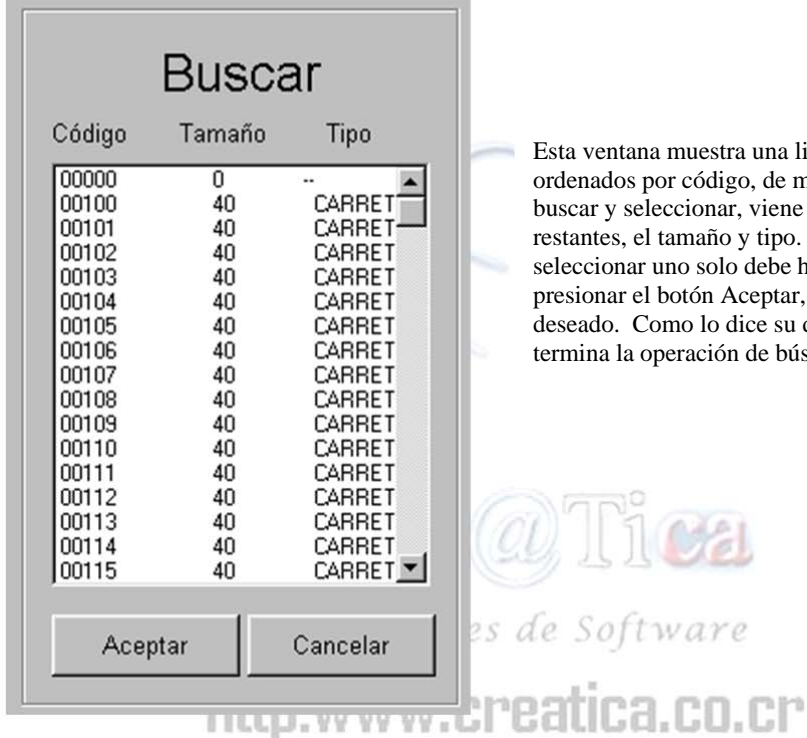

Esta ventana muestra una lista de los remolques existentes ordenados por código, de manera que el usuario los pueda buscar y seleccionar, viene tambien en la lista los datos restantes, el tamaño y tipo. Una vez que el usuario desea seleccionar uno solo debe hacer click sobre el deseado y presionar el botón Aceptar, o bien, hacer doble click sobre el deseado. Como lo dice su descripción el botón Cancelar, termina la operación de búsqueda.

Una vez que ya se seleccionó un remolque podemos utilizar los botones de Eliminar y Modificar.

| Código: | 108     | Buscar |
|---------|---------|--------|
| Tamaño: | 40      | •      |
| Tipo:   | CARRETA | •      |

Por ejemplo en el cuadro anterior tenemos el remolque código 108 listo para ser modificado o eliminado. En el momento en que el usuario presiona el botón eliminar el

sistema le preguntará si esta seguro si desea eliminar el remolque, en caso de aceptar el remolque será eliminado, sino la operación es cancelada. De igual manera, una vez que se haya buscado un remolque se puede modificar, presionando el botón que correspondiente. Al presionarlo se habilitará la ventana que contiene el tamaño y tipo y el usuario podrá cambiar los valores de estos datos.

De esta manera estaría cubierto la parte de mantenimiento de remolques.

#### Mantenimiento de Cabezales

En el mantenimiento de cabezales se maneja la misma línea trazada ya en el mantenimiento de remolques. De manera tal que se heredan los conceptos de actualización, eliminación y modificación, solo que en este caso se aplican a los cabezales que ciertamente almacenan más datos que los remolques. Al entrar en la pantalla de cabezales el usuario encontrará la siguiente pantalla.

| FIRST GEAR              | Mantenimiento de Cabezales | Agregar             | Limpiar                    |
|-------------------------|----------------------------|---------------------|----------------------------|
|                         |                            | Modificar           | Eliminar                   |
| Código                  | 202                        |                     | Ver Llantas                |
| Placa                   | 1111116                    | Lista               | de cabezales               |
| Marca                   |                            | Código<br>0<br>5000 | Placa                      |
| Modelo                  |                            | 201<br>202          | 069368                     |
| Año                     |                            | 400 408             | 124033<br>124262           |
| Tipo de Motor           | DETROIT Agregar            | 407<br>423<br>425   | 124789<br>124877<br>125069 |
| Número de motor         |                            | 212<br>210<br>403   | 125123<br>125213<br>125242 |
| Número de chasis        |                            | 233                 | 125567                     |
| Código de chofer        |                            |                     |                            |
| Código de transportista | ρ                          |                     |                            |
|                         |                            |                     | Salir                      |

Como se puede ver los cabezales guardan la siguiente información.

Código: Es el número con el que esta identificado el cabezal.

Placa: Es el número de placa que tiene el cabezal.

Marca: Como lo dice su nombre es la marca que tiene el cabezal

Modelo: Modelo asociado al cabezal.

Año: Año en que fue sacado al mercado.

Tipo de Motor: Indica el tipo de motor que lleva el cabezal, este dato es importante y muy dependiente ya que tendrá mucho que ver con el rendimiento del cabezal.

Número de motor: Número que identifica al motor del cabezal

Código de chofer: Número que identifica al chofer que tiene bajo su responsabilidad al cabezal.

Código de transportista: Código que identifica al transportista al que pertenece el cabezal, puede ser la empresa o un particular.

En esta pantalla se pueden encontrar de igual manera los botones de manejo básico de un mantenimiento, estos se puede ver en la parte superior derecha de la pantalla y los describiremos a continuación.

Agregar: Como lo dice su descripción este permite agregar un nuevo cabezal, para realizar esta operación se deben suministrar los datos descritos anteriormente, además vienen opciones para agregar marcas y modelos de cabezal de referencia para que el usuario tenga más facilidad y uniformidad al agregar los cabezales. Cuando el usuario presiona este botón aparece la siguiente ventana.

| Agregar un     | Cabezal                          |         |                |
|----------------|----------------------------------|---------|----------------|
| Guardar        | Código                           | 5003    |                |
| Cancelar       | Placa                            |         | TRANSPORTISTAS |
| Insertar marca | Modelo                           |         | PARTICULAR     |
|                | Año                              |         |                |
|                | Tipo de Motor<br>Número de motor | Agregar |                |
|                | Número de chasis                 |         |                |
|                | Código de chofer                 |         |                |
|                | Código de transportista          |         |                |

Esta ventana tiene tres partes. La primera es una serie de botones de control que se describen a continuación.

Guardar: Este botón permite concluir la operación de agregar un cabezal un vez que el usuario suministro todos los datos necesarios.

Cancelar: Este botón permite cancelar la operación si el usuario así lo decide.

Insertar Marca: Este botón le permite al usuario agregar marcas que van a ser asignadas a un cabezal de manera que estén guardadas para posteriores ocasiones en que se vaya a agregar un cabezal.

Insertar Modelo: Al igual que con las marcas le permite al usuario agregar modelos de cabezales que puedan usarse como referencia.

La segunda parte de la pantalla consiste en los espacios donde se van almacenar los datos del cabezal antes de ser guardados. Es decir son los espacios en donde el

usuario va a llenar los datos del cabezal, que coinciden con los datos de cabezales ya descritos. Dentro de esta ventana viene también un botón para agregar tipos de motor de referencia.

La tercera parte es una ventana con una lista auxiliar que permite al usuario tener acceso a las referencias de los modelos, marcas y transportistas que tiene almacenados la base de datos.

Una vez que el usuario esta listo con todos los datos del cabezal solo tiene que presionar el botón Guardar para completar la operación.

Modificar: Este botón que se encuentra en la pantalla inicial de mantenimiento de cabezales, le permite al usuario modificar datos de un cabezal. Cuando el usuario presiona este botón le aparece una leyenda en la ventana de datos del cabezal como se ve a continuación.

| MODO DE MODIFIC         | ACION            |     | Como se puede ver en la parte superior aparece                                                                                                    |
|-------------------------|------------------|-----|----------------------------------------------------------------------------------------------------|
| Código                  | 202              |     | una leyenda que dice "Modo de Modificación", que indica los espacios pueden ser actualizados.                                                              |
| Placa                   | 1111116          |     | Cuando el usuario termina de hacer las<br>modificaciones deseadas debe presionar Enter para                                                                |
| Marca                   |                  |     | que los cambios sean guardados. Al seleccionar la<br>marco o modelo aparecerá una ventana auxiliar que<br>le permitirá seleccionar de las correspondientes |
| Modelo                  |                  |     | datos previamente almacenados.                                                                                                    |
| Año                     |                  |     |                                                                                                    |
| Tipo de Motor           | DETROIT  Agregar | 0   |                                                                                                    |
| Número de motor         |                  |     |                                                                                                    |
| Número de chasis        |                  | WO  |                                                                                                    |
| Código de chofer        |                  | I.C |                                                                                                    |
| Código de transportista | 0                |     |                                                                                                    |

Eliminar: De igual manera el botón eliminar trabaja cuando el usuario ha seleccionado un cabezal, solamente debe presionarlo y el sistema le preguntará si esta seguro que desea eliminarlo, de ser así el cabezal será eliminado, de lo contrario se cancelará la operación.

Limpiar: Este botón permite limpiar los campos de datos de los cabezales.

En la parte inferior derecha podemos ver también una lista que contiene los cabezales registrados hasta el momento, de esta lista, el usuario debe seleccionar los cabezales si desea hacer alguna modificación o eliminación, simplemente haciendo doble click sobre el registro deseado.

#### Módulo de Documentos:

Este módulo fue creado al existir la disposición aduanera de declarar los movimientos que realiza la empresa con sus contenedores. En este módulo aparecen los documentos que hasta el momento la aduana tiene registrados en su sistema. El objetivo de este módulo es permitirle al usuario activa o desactivar documentos en caso de que la empresa tenga que llegar a reportar con alguno de ellos. Funciona de manera muy simple, al entrar el usuario verá la siguiente pantalla.

|        | Determinación de documentos que usa<br>Yumbo Cargas Internacionales | Registro Seleccionado 17 | Utilizar Si/No    |
|--------|---------------------------------------------------------------------|--------------------------|-------------------|
| Código | Nombre                                                              |                          | Usado por Yumbo 🔺 |
| 01     | DECLARACION DE ENTRADA PARA PERFECCIONAMIENTO AC                    | CTIVO                    | No                |
| 02     | DECLARACION DE SALIDA PARA PERFECCIONAMIENTO ACTI                   | VO                       | No                |
| 03     | MANIFIESTO DE CARGA                                                 |                          | Si                |
| 04     | CONOCIMIENTO DE EMBARQUE (B/L), GUIA AEREA, CARTA D                 | E PORTE                  | No                |
| 05     | ACTA DE INSPECCION                                                  |                          | No                |
| 06     | LISTA DE EMPAQUE.                                                   |                          | No                |
| 07     | DECLARACION ADUANERA DE OFICIO                                      |                          | No                |
| 09     | DECLARACION ADUANERA DE ZONA FRANCA                                 |                          | No                |
| 10     | CERTIFICADO DE VALOR.                                               |                          | No                |
| 11     | NOTA DE EXONERACION.                                                |                          | No                |
| 12     | FACTURA COMERCIAL.                                                  |                          | No                |
| 14     | DECLARACION ADUANERA DE TRANSITO, RECEPCION Y DEF                   | POSITO FISCAL            | No                |
| 16     | ANALISIS DE LABORATORIO.                                            |                          | No                |
| 17     | TITULO DE PRENDA ADUANERA.                                          |                          | No                |
| 18     | DECLARACION ADUANERA DE IMPORTACION                                 |                          | No                |
| 19     | ACTA DE DECOMISO.                                                   |                          | No                |
| 15     | DECLARACION DE TRASLADO                                             |                          | Si                |
| 20     | ACTA DE DONACION.                                                   |                          | No                |
| 21     | BOLETA DE REMATE.                                                   |                          | No                |
| 22     | ACTA DE DESTRUCCION.                                                |                          | No                |
| 23     | SOBRANTE DE MERCACIAS.                                              |                          | No                |
| 24     | SOLICITUD DE CORRECCION.                                            |                          | No 🚽              |
| 1      |                                                                     |                          |                   |
|        |                                                                     |                          | Salir             |

## Creaciones de Software

El usuario solo deberá seleccionar el documento deseado y presionar el botón Utilizar Si/No, que lo que hace es cambiar el estado de uso, si esta en Si le pone No y viceversa.

De esta manera queda cubierto el caso en que la empresa tenga que reportar algún otro documento ya sea por disposición de la aduana o por ampliación de la operación.

#### Mantenimiento de Vapores:

Este módulo le permite al usuario agregar, activar, modificar o eliminar vapores para las presentes operaciones de barco que se estén realizando. Como ya vimos en el módulo de entradas, uno de los datos que se le debe adjuntar al ingreso de un contenedor al predio es el vapor. Para esto se debe antes definir el vapor en esta pantalla. Cuando el usuario entra verá la siguiente ventana.

| Agregar  | Modificar        |               |                  |       |
|----------|------------------|---------------|------------------|-------|
| Eliminar | Salir Desactivar |               |                  |       |
| Viaje    | Nombre           | Fecha Llegada | Número de Aduana | Activ |
| 1008     | ACTOR            | 04/03/2001    | 0                | si    |
| 42       | ACTOR            | 28/10/2000    | 0                | si    |
| 48       | ACTOR            | 09/12/2000    | 0                | si    |
| 102      | ACTOR            | 20/01/2001    | 0                | si    |
| 102      | AMERICANA        | 25/11/2000    | 0                | si    |
| 101      | AMERICANA        | 06/09/2000    | 1448             | si    |
| 97       | AMERICANA        | 13/06/00      | 0                | si    |
| 100      | AMERICANA        | 16/08/2000    | 1134             | si    |
| 99       | AMERICANA        | 25/07/00      | 1131             | si    |
| 98       | AMERICANA        | 05/07/00      | 0                | si    |
| 24       | APL CARACAS      | 31/10/2000    | 000              | si    |
| 5        | APL CARACAS      | 13/12/2000    | 23               | si    |
| 6        | APL CARACAS      | 04/01/2001    | 0                | si    |
| 13       | APL CARACAS      | 28/05/2001    | 0                | si    |
| 8        | APL CARACAS      | 05/02/2001    | 0                | si    |
| 45       | APL CARACAS      | 27/03/2001    | 0                | si    |
| 11       | ADL CADACAC      | 17/04/0004    |                  |       |

En ella como se puede ver se cuenta con las opciones de mantenimiento básico. Tiene también una lista donde el usuario puede seleccionar el registro que desee modificar o eliminar. Al utilizar alguna de estas opciones el sistema le dará una guía para agregar o modificar un registro con una serie de ventanas que aparecerán en la parte superior derecha.

| Indique el r | numero de viaje que ident | ifica el Vapor |   |
|--------------|---------------------------|----------------|---|
| /iaje:       | -                         |                | P |
|              | Cancelar                  | Siguiente      | ŀ |

Por ejemplo la ventana anterior muestra el primer paso al agregar un nuevo vapor, el mismo sistema le va guiando, el usuario solo debe leer las indicaciones y presionar el botón siguiente, en caso de que requiera detener la operación puede presionar el botón cancelar.

#### Mantenimiento de Choferes:

Este módulo es uno más que cuenta con las operaciones básicas de un mantenimiento. Al entrar el usuario encuentra la siguiente ventana.

| F      | RST GEAR | Mant            | tenimiento       | de Chofe    | eres        | Agregar<br>Modificar | Eliminar<br>/er Record |
|--------|----------|-----------------|------------------|-------------|-------------|----------------------|------------------------|
| Código | Nombre   | Primer apellido | Segundo apellido | Cedula      | Licencia    | Dirección            | Telefono 🔺             |
| 6      | ALCIONE  | BENAVIDEZ       | OVIEDO           | 1-098-0365  | 1-098-0365  | ALAJUELITA           | 214-0958               |
| 67     | ALFONSO  | HIDALGO         | ROMERO           | 1-0474-0375 | 1-0474-0375 | SANTA ANA            | 289-3283               |
| 46     | CARLOS   | GRANADOS        | ESQUIVEL         |             |             |                      |                        |
| 62     | CARLOS   | TOPPINGS        | CAMPOS           | 1-0867-0324 | 1-0867-0324 | BELEN                | 293-3920               |
| 24     | CARLOS   | MORA            | MESEN            | 1-0530-0524 | 1-0530-0524 | GUAPILES             | 710-7385               |
| 64     | CARLOS A | VARGAS          | RODRIGUEZ        | 1-0719-0369 | 1-0719-0369 |                      | 239-5578               |
| 38     | CARLOS M | VARGAS          | SEQUEIRA         | 1-1005-0507 | 1-1005-0507 | GUADALUPE            | 285-2469               |
| 5      | DENNIS   | BARRANTES       | CASTRO           | 1-0614-0345 | 1-0614-0345 | CARTAGO              | 232-8771               |
| 7      | EDUARDO  | BERMUDEZ        | PRENDAS          | 5-0265-0100 | 5-0265-0100 |                      |                        |
| 13     | EDUARDO  | CHINCHILLA      | CHINCHILLA       | 1-0473-0925 | 1-0473-0925 | ALAJUELITA           | 254-0807               |
| 4      | ELBERTH  | AZOFEIFA        | ROMERO           | 1-0910-0924 | 1-0910-0924 | GUADALUPE            | 285-1041               |
| 3      | ELISEO   | ALVAREZ         | LOPEZ            | 4-0164-0757 | 4-0164-0757 | SIQUIRRES            | 768-5623               |
| 72     | ELMER    | HERNANDEZ       | CALDERON         | 7-0090-0239 | B-4         | GUACIMO I            | 716-6189               |
| 69     | ELMER    | CARAVACA        | ARAUZ            | 5-0128-0186 | 5-0128-0186 | HEREDIA              | 260-4024               |
| 21     | ELY      | LOPEZ           | AGUILAR          | 7-0069-0820 | 7-0069-0820 | SIQUIRRES            |                        |
| 26     | EMILIO   | MUÑOZ           | RODRIGUEZ        | 2-0289-1268 | 2-0289-1268 | GRECIA               | 494-5282               |
| ₹Î     | EDIOL    | 00117           | CARTRO           | 2 0452 0052 | 2 0452 0057 | CAN DAMON            | 147 77 44 ×            |
|        |          |                 |                  |             |             | Salir                |                        |

En ella se puede ver y consultar los datos de los choferes incluidos en el sistema. Además tiene una opción para dar mantenimiento a los records de accidentes del chofer.

Cuando el usuario presiona el botón de agregar verá lo siguiente.

| édula       |        | , i         |             |  |
|-------------|--------|-------------|-------------|--|
| cencia      |        | Cabezales d | lisponibles |  |
| irección    | Codigo | Placa       | Marca       |  |
| acionalidad |        |             |             |  |
| abezal      |        |             |             |  |
|             |        |             |             |  |
|             |        |             |             |  |

En esta pantalla aparecerán los datos necesarios que el usuario debe indicar para poder agregar un chofer, además aparece una ventana auxiliar en la que se puede escoger algún cabezal disponible para asignarlo al nuevo chofer.

En caso de tener los datos correctos, el usuario solo debe presionar el botón Guardar para terminar la operación, en caso contrario puede presionar cancelar para finalizar la operación cancelada.

Los botones de modificar y eliminar trabajan de la misma manera que trabajan los anteriores módulos de mantenimiento ya explicados.

Esta pantalla como ya mencionamos tiene los que llamaremos mantenimiento de Record de accidentes. Este tiene como objetivo llevar una estadística que permita conocer los accidentes que tengan los choferes mientras laboren en la empresa. Al presionar este botón aparecerá la siguiente ventana, una vez seleccionado el chofer deseado.

| <del>S</del> T GEAR      |                |            | Agregar<br>Eliminar | Modificar<br>Consultar |
|--------------------------|----------------|------------|---------------------|------------------------|
| Codigo: 6<br>Chofer: ALC | IONE BENAVIDEZ | OVIEDO     | _                   |                        |
| Historal de              |                |            |                     |                        |
| Fecha                    | Cabezal        | Contenedor | #Parte              |                        |
| Fecha                    | Cabezal        | Contenedor | #Parte              |                        |

En esta pantalla el usuario puede agregar consultar modificar o eliminar el record de accidentes de los choferes, con el mismo patrón de los mantenimientos antes explicados.

#### Mantenimiento de Navieras.

Este es otro más de los mantenimientos que cuentas con las opciones básicas de mantenimiento, en esta pantalla se almacenan los datos descritos en la siguiente imagen.

| Código:           |
|-------------------|
| Nombre:           |
| Siglas            |
| Telefono San Jose |
| Telefono San Jose |
| Telefono Limón    |
| Telefono Limón    |
| Fax San Jose      |
| Fax Limón         |
| Dirección:        |
|                   |

# Creaciones de Software

Estos son los datos que se deben llenar para almacenar una nueva naviera. El código que se utilice en esta pantalla es el mismo al que el usuario va a hacer referencia a la hora de hacer una entrada o una salida y seleccionar una naviera.

Esta pantalla tiene también las opciones básicas, ubicadas en la parte superior derecha como se ve a continuación

| Agregar   | limpiar  |
|-----------|----------|
| Modificar | Eliminar |

También se cuenta en esta pantalla con una lista auxiliar que permite buscar y consultar las navieras ya agregadas.

|           | Naviera       |
|-----------|---------------|
|           | CLINIDAC      |
|           | DE NAVECACIÓN |
|           |               |
| BECKER    |               |
| CUSTAC    | UNTAINER LINE |
| EQUITRA   | NS S.A        |
| GRUPO D   | IEL ORO       |
| H.STTINE  | SS            |
| HAPAG- L  | LOYD          |
| HARRISO   | N             |
| No Regist | rar           |
| REMARS    | Ą             |

El usuario haciendo doble click en esta lista puede seleccionar una naviera para realizarle las operaciones de mantenimiento básicas.

#### Mantenimiento de usuarios:

Este mantenimiento es el que permite agregar, consultar y modificar usuarios, así como dar permisos sobre los módulos existentes en el sistema. Como podemos ver a continuación, en la parte superior se encuentran las operaciones básicas, más abajo la lista donde se pueden seleccionar los usuarios existentes y a la derecha la lista con los permisos que tiene el usuario seleccionado.

| Nuevo usuar   | io Cancelar               |                   |           |
|---------------|---------------------------|-------------------|-----------|
| Eliminar usua | rio Salir                 |                   |           |
| Jsuario       | Nombre                    | Ventana           | Permiso 🔺 |
| avier         | Javier Reyna              | CHOFERES          | NO        |
| ose           | José Daniel Rodríguez B.  | NAVIERAS          | NO        |
| Esteban       | Esteban Ramirez Quesada   | CABEZALES         | NO        |
| ason          | Jason Cascante Matarrita  | GENSET            | NO        |
| marvin        | Marvin Carvajal           | DESTINOS          | NO        |
| JOHNNY        | JOHNNY OBANDO RETANA      | CLIENTES          | NO        |
| JOHANNY       | JOHANNY MARTINEZ SANDOVAL | MOVIMIENTOS       | NO        |
| (             |                           | DOCUMENTOS        | NO        |
|               |                           | ENTRADAS          | SI        |
|               |                           | SALIDAS           | SI        |
| Todos Si      | Todos no SI / NO          | REGSALIDAS        | SI        |
|               |                           | GENCONSULTAS      | SI        |
|               |                           | REPORTES          | SI        |
|               |                           | VAPORES           | NO        |
|               |                           | <b>INVENTARIO</b> | SI        |
|               |                           | REMOLQUES         | NO        |
|               |                           | USUARIOS          | NO        |
|               |                           | PDESTINOS         | NO        |
|               |                           | 4                 |           |

Los botones que se encuentran más abajo tiene el siguiente significado.

Todo Si: Este botón hace que el usuario seleccionado actualmente tenga acceso a todos los módulos del sistema

Todos No: Este botón hace que un usuario quede totalmente sin permisos para entrar a los módulos del sistema.

Si/No: Este botón permite seleccionar un módulo y darle si o no permiso al usuario seleccionado para accesarlo.

Al salir de este módulo el sistema requiere reiniciar el sistema para actualizar los datos.

#### Mantenimiento de Gen-Set

Este mantenimiento tiene como objetivo brindar la herramienta necesaria para hacer las operaciones de mantenimiento básico sobre los Gen Set que usan los cabezales en ciertos movimientos. Al entrar el usuario la verá siguiente información.

| FIRST GEAR                           | Mantenimiento de Gen Set   | Agregar<br>Eliminar | Modificar<br>Salir |
|--------------------------------------|----------------------------|---------------------|--------------------|
| Codigo:<br>Nombre:<br>Observaciones: | Buscar<br>Aceptar Cancelar |                     |                    |
| Observaciones:                       | Aceptar Cancelar           |                     |                    |

Como se pueden ver los botones de operación se encuentran en la parte superior derecha, estos heredan las mismas funciones ya descritas en los módulos anteriores. De igual manera al presionar el botón buscar aparece una lista auxiliar en la que el usuario puede seleccionar el registro del gen set deseado para trabajarlo.

| Codigo | Nombre        |  |
|--------|---------------|--|
| 0      | No registrado |  |
| -      |               |  |
|        |               |  |
|        |               |  |
|        |               |  |
|        |               |  |
|        |               |  |
|        |               |  |
|        |               |  |

# Impresión de Operación de Barco

# Como se ve en este ejemplo el cabezal 6 tiene 4 movimientos en esta operación de Barco.

Creación de Entradas

| Tipo de movimie        | nto     | 1                     |                        |                       |                 |          |                               |                |               |
|------------------------|---------|-----------------------|------------------------|-----------------------|-----------------|----------|-------------------------------|----------------|---------------|
| úmero documento        | ingreso | 5345                  | Lodigo                 |                       |                 |          |                               |                |               |
| F                      | acha    | 16/mar/2015           | -                      |                       |                 |          |                               |                |               |
|                        | scria   | 1                     |                        |                       |                 |          |                               |                |               |
| Código de Contene      | dor     |                       |                        |                       |                 |          |                               |                |               |
| # Contenedor           | Tipo    | Tamaño                | Vacio/Cargado          | Zona                  | Marchamo        | # Cabeza | al Placa Cabezal              | Remolque       | Serie 🔺       |
| MSCU-331661-6          | DV      | 20                    | FULL                   | A1                    | EU04640         | 6        | C151611                       | 0              | •             |
| MEDU-111209-7          | DV      | 20                    | FULL                   | A1                    | MSC737          | 6        | C151611                       | 0              |               |
| MSCU-557861-5          | DV      | 40                    | FULL                   | A1                    | MSC737          | 6        | C151611                       | 0              |               |
| MEDU-820024-5          | HC      | 40                    | FULL                   | A1                    | FEX7061         | 6        | C151611                       | 0              |               |
| TCLU-254438-3          | DV      | 20                    | FULL                   | A1                    | FEJ5505         | 0        | 00                            | 0              |               |
| DRYU-260470-1          | DV      | 20                    | FULL                   | A1                    | FEJ4874         | 0        |                               | 0              |               |
| MEDU-116625-7          | DV      | 20                    | FULL                   | A1                    | UL69108         | 0        |                               | 0              |               |
| GLDU-719473-7          | HC      | 40                    | FULL                   | A1                    | UL60184         | 0        | •                             | 0              | •             |
| TRLU-704807-1          | HC      | 40                    | FULL                   | A1                    | 1054668         | 0        | 00                            | 0              |               |
| MSCU-997207-8          | HC      | 40                    | FULL                   | A1                    | 345805          | 0        |                               | 0              |               |
| CARU-366102-3          | DV      | 20                    | FULL                   | A1                    | MTL0737         | 0        |                               | 0              |               |
| MSCU-452662-2          | DV      | 40                    | FULL                   | A1                    | EU04944         | 0        |                               | 0              |               |
| CARU-961179-7          | DV      | 40                    | FULL                   | A1                    | UL35461         | 0        |                               | 0              |               |
| MEDU-198550-0          | DV      | 20                    | FULL                   | A1                    | 4973085         | 0        |                               | 0              |               |
| MEDU-894228-6          | HC      | 40                    | FULL                   | A1                    | 2098861         | 0        | 00                            | 0              |               |
| MSCU-593134-2          | DV      | 40                    | FULL                   | A1                    | 2098818         | 0        | 00                            | 0              | •             |
| MEDU-419651-1          | DV      | 40                    | FULL                   | A1                    | 337963          | 0        |                               | 0              |               |
| FCIU-889222-2          | DV      | 40                    | FULL                   | A1                    | 01004063        | 0        | 00                            | 0              |               |
| FCIU-429645-7          | DV      | 20                    | FULL                   | A1                    | 00153513        | 0        | •                             | 0              |               |
| TRIU-874496-9          | RH      | 40                    | FULL                   | A1                    | TBA             | 0        |                               | 0              |               |
| TGHU-355384-0          | DV      | 20                    | FULL                   | A1                    | FEJ4406         | 0        |                               | 0              |               |
| MEDU-226852-5          | DV      | 20                    | FULL                   | A1                    | 00870764        | 0        |                               | 0              |               |
| MSCU-455225-7          | DV      | 40                    | FULL                   | A1                    | EU04802         | 0        |                               | 0              | · •           |
| 110100001010           |         | 1.00                  |                        |                       |                 | -        |                               | 2              | <u>ن</u>      |
| Agregar <u>G</u> uarda | ਆ [     | impiar <u>B</u> orrar | Registrar <u>t</u> odo | Registrar <u>u</u> no | Buscar por doce | umento   | Buscar por <u>c</u> ontenedor | Pendientes     | <u>S</u> alir |
| EDI La Mar             |         |                       |                        |                       | Actualizar Cli  | anto     | Ashualizar Chafer/Cab         | - Importor Via |               |
| Mar                    | Rener L | aro2                  |                        |                       | Actualizar Cli  |          | Actualizar Chorei/Cab         |                |               |

### Impresión de Operación de Barco

Una vez generada la operación de barco puedo consultar los movimientos realizados por el chofer y pagarlos en conjunto.

| R&R Soport                                                                                                    | e y De         | esarro  | llo - [Firs | st Gear | r SQL] Ser | vicio de | Transporte Na      | aviero SETRANA S.A - [ | Impresión d | e boletas de Patios po | r OB]    |             | - 0 |
|----------------------------------------------------------------------------------------------------|----------------|---------|-------------|---------|------------|----------|--------------------|------------------------|-------------|------------------------|----------|-------------|-----|
| Encabezado Movimientos<br>#Viaje: A584 Nombre VaPOR CREATICA<br>Vapor: VAPOR CREATICA<br>Tipo de Movimiento 1 OPERACION DE BARCO |                |         |             |         |            | ARCO     |                    | #Aduana: 3287          | Ver         | Habilita               | abilitar |             |     |
| #Chofer                                                                                                    | 6              |         | Nombre cl   | hofer   | Elmer Jir  | menez Ma | artinez            |                        |             | Consultar >>           | Pen      | idientes >> |     |
| Cabezal:                                                                                                    |                |         |             | Placa:  |            |          | Naviera:           |                        |             |                        |          |             |     |
| 🗖 Habi                                                                                                    | itar Pa        | igo Ad  | licional    |         |            |          |                    | Agregar                |             | Imprimir Patie         |          |             |     |
| Monto:                                                                                                    |                |         |             | Comer   | ntario:    |          |                    |                        |             | Generar                |          |             |     |
| Contenedor                                                                                                    | Ti             | ipo   1 | l'amaño     | Ruta    | Cabezal    | Codigo   | CodNaviera         | Naviera                | CodCliente  | Cliente                |          | Es Piña     |     |
| MSCU-557861                                                                                                    | 1-5 D'         | V 4     | 40          | 410     | 6          | 146      | 3                  | Mediterranean Shipping | 6           | Ara Export Enterprises | :        |             |     |
| MEDU-820024                                                                                                    | 4-5 H          | C 4     | 40          | 410     | 6          | 147      | 3                  | Mediterranean Shipping | 6           | Ara Export Enterprises |          |             |     |
| MSCU-331661<br>MEDII-11120                                                                                                    | 1.6 U<br>9.7 D | V A     | 20          | 410     | 6          | 144      | 3                  | Mediterranean Shipping | 6           | Ara Export Enterprises |          |             |     |
|                                                                                                    |                |         |             |         |            |          |                    |                        |             |                        |          |             |     |
| otal de Regist                                                                                                    | ros: 4         |         |             |         |            |          | I                  |                        |             | Cop                    | iar      |             |     |
| Obs                                                                                                    | ervaci         | ones:   |             |         |            |          |                    |                        |             | 6                      |          |             |     |
| DeeverenteEi                                                                                                    |                | Deer    |             |         | ) - di -   | 1        | in all as includes | Chafee                 | Cabaaal     | LVanar                 | lar l    |             |     |
| DocumentoFi                                                                                                    | nai            | Docu    | mentoriel   | P       | Tedio      |          | ipomovimiento      | Luoter                 | Lapezal     | Vapor                  | Viale    |             |     |
|                                                                                                    |                |         |             |         |            |          |                    |                        |             |                        |          |             |     |
| otal de Regist                                                                                                    | ros: O         |         |             |         |            |          |                    |                        |             |                        | -        | Salir       |     |

Creaciones de Software

# Configuración de los Envios EDI's

| Configu   | uracion P  | lantillas / Navie | ras / Tipos Movimier | itos           |                |               |          |                            | <u>_ 0 ×</u> |
|-----------|------------|-------------------|----------------------|----------------|----------------|---------------|----------|----------------------------|--------------|
| Cadian    | Mamhua     |                   |                      |                |                |               |          |                            |              |
| 7         | ADI        |                   |                      |                |                |               |          | Configurar Naviera         |              |
| 12        | CONI       |                   |                      |                |                |               |          |                            |              |
| 2         | CMA-CE     | M                 |                      |                |                |               |          |                            |              |
| 13        | Evergre    | en Line           |                      |                |                |               |          |                            |              |
| 6         | Hambur     | g Sud             |                      |                |                |               |          |                            |              |
| 4         | Happag     | Lloyd             |                      |                |                |               |          |                            |              |
| 10        | King Oc    | ean               |                      |                |                |               | -        |                            |              |
| Dura      |            | ***               |                      |                |                |               |          |                            |              |
| Fred      | IIO: Predi | o Caldera         |                      |                | <b>•</b>       |               | Loophan  | nión Final Predio Caldera  |              |
| ipos de l | Movimient  | os                |                      |                |                |               | Localiza | cion Final: 1.1000 Calebra |              |
| Codigo    | Nombre     |                   |                      |                | Salida/Entrada | Import/Export |          | Código EDI:                | Actualizar   |
| 1         | OPERA      | CION DE BARCO     |                      |                | e              | Importación   |          | cougo con j                |              |
| 2         | DESCA      | RGA EN CLIENT     | E                    |                | s              | Importación   |          |                            |              |
| 3         | ENVIO /    | A ALMACEN FISO    | CAL                  |                | s Importación  |               |          |                            |              |
| 4         | ACTUA      | IZACION AL INV    | /ENTABIO             |                | s N/A          |               |          | PEIM                       | A abusting a |
| 15        | ENVIO      | A PREDIO CARG     | ADO                  |                | s Importación  |               |          | Tipo EDI: 1111             | Actualizat   |
| 16        | SE RET     | IRA CARGADO       |                      |                | s              | Exportación   | - 1      |                            |              |
| _         |            |                   |                      |                |                |               | -        | 1                          |              |
| Plantil   | la: Entra  | idas CMA-CGM C    | aldera               |                | - Agree        | ar            |          | Configurar Plantillas      |              |
|           | ,          |                   |                      |                |                |               |          |                            |              |
| dis a Ge  | nerar      |                   |                      |                |                |               |          |                            |              |
| Codigo    |            | Naviera           | Predio               | TipoMovimiento | Plantilla      |               |          |                            |              |
| 1         |            | 2                 | Predio Caldera       | 1              | Entradas CMA-  |               |          | Eliminar                   |              |
| 2         |            | 2                 | Predio Caldera       | 1              | Salidas CMA-C  |               |          |                            |              |
| 3         |            | 2                 | Predio Caldera       | 3              | Salidas CMA-C  |               |          |                            |              |
|           |            |                   |                      |                |                |               |          |                            |              |
|           |            |                   |                      |                |                |               |          |                            |              |
|           |            |                   |                      |                |                |               |          |                            |              |
|           |            |                   |                      |                |                |               |          |                            |              |
|           |            |                   |                      |                |                |               |          |                            |              |
|           |            |                   |                      |                |                |               |          |                            |              |

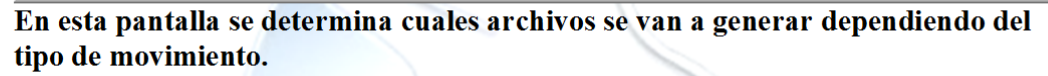

| Tipo Movimiento | »           |               |                   | Buse            | car            |             |                |            |
|-----------------|-------------|---------------|-------------------|-----------------|----------------|-------------|----------------|------------|
| :de: 01/mar/20  | 15 💌 Hasta: | 16/mar/2015 👻 | Consu             | ultar >>        | E              | inviados >> |                |            |
| onsecutivo      | Siglas      | Numero        | DigitoVerificador | FechaMovimiento | HoraMovimiento | Status      | TipoMovimiento | TipoConter |
| 18              | FSCU        | 698865        | 9                 | 09/03/2015      | 03:11 pm       | VACIO       | 490            | ST         |
| 19              | FSCU        | 698865        | 9                 | 09/03/2015      | 03:11 pm       | VACIO       | 201            | ST         |
| 1               | FSCU        | 359590        | 9                 | 11/03/2015      | 10:11 am       | FULL        | 4              | DV         |
|                 |             |               |                   |                 |                |             |                |            |
|                 |             |               |                   |                 |                |             |                |            |
|                 |             |               |                   |                 |                |             |                |            |
|                 |             |               |                   |                 |                |             |                |            |
|                 |             |               |                   |                 |                |             |                |            |
|                 |             |               |                   |                 |                |             |                |            |
|                 |             |               |                   |                 |                |             |                |            |
|                 |             |               |                   |                 |                |             |                |            |
|                 |             |               |                   |                 |                |             |                |            |
|                 |             |               |                   |                 |                |             |                |            |
|                 |             |               |                   |                 |                |             |                |            |
|                 |             |               |                   |                 |                |             |                |            |
|                 |             |               |                   |                 |                |             |                |            |
|                 |             |               |                   |                 |                |             |                |            |
|                 |             |               |                   |                 |                |             |                |            |
|                 |             |               |                   |                 |                |             |                |            |
|                 |             |               |                   |                 |                |             |                |            |
|                 |             |               |                   |                 |                |             |                |            |
|                 |             |               |                   |                 |                |             |                | •          |
|                 | 4           |               |                   |                 |                |             |                |            |
|                 |             | D.2           | Telefolder I      | Pogiatros: 2    |                |             |                |            |

# Generación de los Archivos EDI'

Una vez generados los movimientos y Registrados se pueden Generar los archivos EDI. En este momento el sistema verificará la configuración de cada tipo de movimiento y generará el/los archivos correspondientes. Presionando Subir al FTP se pueden enviar los archivos resultantes.

| Ubicación: C:\Asoci@soft\<br>arb.mdb                                                                                                    | - Herramientas |                       |  |
|----------------------------------------------------------------------------------------------------|----------------|-----------------------|--|
| Aso - conia mdh                                                                                                    | Url:           | url/                  |  |
| Aso.mdb<br>Aso.rar                                                                                                    | UserName:      | usuario               |  |
| Aso03032011.zip                                                                                                    | Password:      | clave                 |  |
| Aso97.mdb<br>Asomia.mdb                                                                                                    | Destino:       | destino/              |  |
| caso 1.pdf<br>caso 2.pdf<br>caso 3.pdf<br>caso 3.pdf<br>caso 4.pdf<br>CJ.mdb<br>CJ97.mdb<br>Entradas_CMA_CAL_04030015_0934_CMAU4525590.tx<br>Entradas_CMA_CAL_04030015_1002_CMAU4525590.tx<br>Entradas_CMA_CAL_05030015_1545_CMAU4525590.tx<br>Entradas_CMA_CAL_05030015_0923_CMAU4525590.tx<br>Entradas_CMA_CAL_16030015_0923_FSDF4234343.txt<br>Entradas_CMA_CAL_25020015_1432_RWER4345433.tx<br>Entradas_CMA_CAL_25020015_1434_FSDF4234343.txt |                | Subir Archivos al ftp |  |

#### **Envió al FTP**

CreaTizz

Creaciones de Software

# Pantalla de Control de Guarda

Creación del Despacho

| Código de Contenedor                                 | and the second second se |          |
|------------------------------------------------------|----------------------------------------------------------------------------------------------------|----------|
| Prefijo Número Digito                                | Tipos de Movimientos                                                                                                    |          |
| CLHU -374839 -0 Ultimo                               | Código Descripción Tipo                                                                                                    | <u> </u> |
|                                                      | 2 DESCARGA EN CLIENTE Importación                                                                                                    |          |
|                                                      | 3 ENVIO A ALMACEN FISCAL Importación                                                                                                    |          |
| Número de Despacho   3236                            | 4 ACTUALIZACION AL INVENTARIO N/A                                                                                                    |          |
| Tipo de Movimiento 5 ENVIC                           | 5 ENVIO A PREDIO CARGADO Importación                                                                                                    |          |
|                                                      | 6 SE RETIRA CARGADO Exportación                                                                                                    |          |
| # Doc. Referencia 19913432                           | 18 SALIDA A MUELLE Exportación                                                                                                    | •        |
| EDI O.C. Aduana J0                                   | ESTADO AL LLENAR LA LISTA                                                                                                    |          |
| echa 16/03/2015 Hora 09:51:54                        | Datos del Viaje                                                                                                    |          |
| ) atos del Contenedor                                | H C. L 1 4 Dia C150519 Contender                                                                                                    |          |
| Tipo DV Perc 24800                                   | # Cabezar   Placa   Placa   Placa   Coorts                                                                                                    |          |
| T 22                                                 | # Chofer 3 Chofer Celso Andres Rodriguez Barrantes Despacho                                                                                                    |          |
| V/C FULL Cambiar                                     | tt Bendrue AD-17 Serie Bendrue AD-17 Reserver                                                                                                    |          |
| 2 CMA CCM                                            |                                                                                                    |          |
| Naviera 2 CIVIA-COIVI                                | Gen Set GS-0" Descripción Gen Set DEUTZ                                                                                                    |          |
| Facturar a: 2 CMA-CGM                                | Cliente 10 China Cargo Services SA Guardar                                                                                                    |          |
| BI/Bk: BL4245 OIC: -                                 | 80 Ruta: 63 Caldera-Altamira de San Carlos-C Dirección Borrar Despacho                                                                                                    |          |
| Marchamo FEX7168472                                  | Origen: E021-AGRICOLA PISIS                                                                                                    |          |
| #Viaie 2 #Aduana 002                                 | Destino: A2127-AGRIQUIMSA Cancelar                                                                                                    |          |
|                                                      | Horal Jenada 02:04 pm Eecha Jenada 05/03/2015                                                                                                    |          |
| Nombre Vapor AD HIAN V002                            | Sair                                                                                                    |          |
| Puerto Destino:<br>Mercaderia:                       | HAQUINARIA / KUEHNE & NAGEL / HAMMONIA     Piña >>                                                                                                    |          |
| Días desde el último Mov: 24<br>Historico Contenedor |                                                                                                    |          |

## Cre(OD) 100

Una vez creado el Despacho en esta pantalla, por ejemplo en este caso el despacho #3258 el Guarda puede registrar la Fecha y Hora efectiva.

Registro de Hora y Fecha Efectivas de Software

| Entradas/Salidas Guarda        |                  |                                                |
|--------------------------------|------------------|------------------------------------------------|
| Paso 1. Seleccionar Tipo de I  | Movimiento       | - 16/03/2015                                   |
|                                |                  | Fecha: 10,00,2010                              |
| -                              | $\rightarrow$    | Hora: 09.53 am                                 |
|                                |                  | Usuario: USE DANIEL RODRIGUEZ B.               |
| Entrada                        | Salida           |                                                |
| Tipo de Movimiento:            | SALIDA           | Llenar Salidas Pendientes                      |
|                                |                  |                                                |
| Paso 2. Digitar o Scanear el C | Código de Barras |                                                |
| Documento:                     | 3258             |                                                |
| Paso 2. Digitar o Scanear el 0 | Código de Barras |                                                |
| Contonodor:                    | 011111 074990 0  |                                                |
| Contenedor.                    | CLHU-374639-0    | 0150510                                        |
| # Cabezai                      | 4 Pla            | aca: C150519 Cambiar                           |
| # Chofer:                      | 3 Cho            | ofer: Celso Andres Rodriguez Barrantes Cambiar |
| # Remolque:                    | AD-17 Se         | erie: AD-17 Cambiar                            |
| VC:                            | FULL             | Cambiar                                        |
| Page 4 Presignar Peplinar Tr   | abaic            |                                                |
|                                |                  |                                                |
|                                |                  |                                                |
|                                |                  |                                                |
| Realizar Traba                 | ajo              | Salir                                          |

Solo Colocar que está realizando una salida, digitar o leer el código de barras en la casilla de documento y luego presionar el Botón de "Realizar Trabajo"

| Entradas/Salidas Guarda         |                        |                                             |         |
|---------------------------------|------------------------|---------------------------------------------|---------|
| Paso 1. Seleccionar Tipo de M   | fovimiento             | Fecha: 16/03                                | /2015   |
|                                 |                        |                                             |         |
|                                 | $\rightarrow$          | Hora:  09.83                                | am      |
|                                 |                        | Usuario: JOSÉ DANIEL RODRÍ                  | GUEZ B. |
| Entrada                         | Salida                 |                                             |         |
| Tipo de Movimiento:             | SALIDA                 | Llenar Salidas Pendientes                   |         |
|                                 |                        |                                             |         |
| Paso 2. Digitar o Scanear el Co | ódigo de Barras        |                                             |         |
| Documento:                      | FirstGear              | ×                                           |         |
| Paso 2. Digitar o Scanear el Co | ódigo de Barras 💦 La s | salida ha sido realizada satisfactoriamente |         |
| Contenedor:                     | CLHU-37                |                                             |         |
| # Cabezal                       | 4                      | Aceptar                                     |         |
| # Chofer:                       | 3Cf                    | hoter: Ceiso Anares Roangaez Barrantes      | Cambiar |
| # Remolque:                     | AD-17                  | Serie: AD-17 Cambiar                        |         |
| VC:                             | FULL                   | Cambiar                                     |         |
| Paso 4. Presionar Realizar Tra  | baio                   |                                             |         |
|                                 |                        |                                             | 1       |
|                                 |                        |                                             | 1       |
| Realizar Traba                  | jo                     |                                             | Salir   |

# Generación de Salidas de Muelle

Generación de las salidas a Muelle.

| ncabezado Movin         | nientos            |                          |                        | Info. Movimi   | ientos    |           |                       |  |
|-------------------------|--------------------|--------------------------|------------------------|----------------|-----------|-----------|-----------------------|--|
| #Viaje: A584            | Nombre<br>Vapor    | VAPOR CREATICA           | # Aduana: 3287         | Número de I    | Despach   | o 3262    | Ultimo                |  |
| #Puerto<br>Destino: 111 | Nombre Pue<br>Dest | ino: ANTWERP             | Ruta: 821              | Tipo de Mo     | ovimiento | 17        |                       |  |
| Destino: A309           | ADUANA LIN         | MON                      | Limon-CACHI, CAR       | TAGI # Doc. Re | ferencia  | 31343     |                       |  |
| ontenedor:              |                    | Tipo: HC Ta              | amaño: 40 Marchamo:    | Fecha 16/m     | nar/2015  | ➡ Hora 1  | D:16 am               |  |
| V/C: FUL                | L                  | Naviera: Mediterranean S | hipping                |                |           |           |                       |  |
| #Cab.                   | Placa:             | #Remolque                | Serie remolque         |                |           |           |                       |  |
| Cliente                 |                    |                          | Hora:                  |                |           | Incluir   |                       |  |
| Contenedor              | Tipo               | Tamano                   | Naviera                | VC             |           | 0         |                       |  |
| MEDU-111209-7           | DV                 | 20                       | Mediterranean Shipping | FULL           |           | -         |                       |  |
| MEDU-820024-5           | HC                 | 40                       | Mediterranean Shipping | FULL           |           | Eliminar  |                       |  |
| TCLU-254438-3           | DV                 | 20                       | Mediterranean Shipping | FULL           |           |           |                       |  |
| MEDU-116625-7           | DV                 | 20                       | Mediterranean Shipping | FULL           |           | 2         |                       |  |
| GLDU-719473-7           | HC                 | 40                       | Mediterranean Shipping | FULL           |           | Generar   |                       |  |
| TRLU-704807-1           | HC                 | 40                       | Mediterranean Shipping | FULL           |           | Todos     |                       |  |
| MSCU-997207-8           | HC                 | 40                       | Mediterranean Shipping | FULL           |           |           |                       |  |
| CARU-366102-3           | DV                 | 20                       | Mediterranean Shipping | FULL           |           |           |                       |  |
| MSCU-452662-2           | DV                 | 40                       | Mediterranean Shipping | FULL           |           | Generar   |                       |  |
| MSCU-455225-7           | DV                 | 40                       | Mediterranean Shipping | FULL           |           | Selección |                       |  |
| FCIU-889222-2           | DV                 | 40                       | Mediterranean Shipping | FULL           |           | _         |                       |  |
| FCIU-429645-7           | DV                 | 20                       | Mediterranean Shipping | FULL           |           | + X       | ♦ X                   |  |
| TRIU-874496-9           | BH                 | 40                       | Mediterranean Shipping | FULL           |           |           | Importar del          |  |
| TGHU-355384-0           | DV                 | 20                       | Mediterranean Shipping | FULL           |           | Importar  | Importar 2 Inventario |  |
| MEDU-226852-5           | DV                 | 20                       | Mediterranean Shipping | FULL           |           |           |                       |  |
| MSCU-946124-7           | HC                 | 40                       | Mediterranean Shipping | FULL           |           | 26        |                       |  |
| XINU-816659-7           | HC                 | 40                       | Mediterranean Shipping | FULL           | -         | 1000      |                       |  |
|                         |                    |                          | 1                      |                | •         | Salir     |                       |  |
| 4                       |                    |                          |                        |                | -         |           |                       |  |

Una vez que se digita la operación de Barco, estos movimientos saldrán de exportación. Se le puede dar Generar Selección o Generar Todos. Como vemos en la siguiente imagen el cabezal 6 hizo 2 movimientos de exportación en este Barco.

Creaciones de Software

| ncabezado M            | lovimientos                 |                     |             |                  | Info. Movimientos - |            |                       |
|------------------------|-----------------------------|---------------------|-------------|------------------|---------------------|------------|-----------------------|
| #Viaje: A5             | i84 Nombre V/<br>Vapor: V/  | APOR CREATICA       | #           | Aduana: 3287     | Número de Despact   | 3262       | Ultimo                |
| #Puerto<br>Destino: 11 | 1 Nombre Puerto<br>Destino: | ANTWERP             | Ruta:       | 821              | Tipo de Movimient   | 0 17       |                       |
| Destino: 🗛             | 09 ADUANA LIMON             |                     | Lim         | on-CACHI, CARTAG | # Doc. Referencia   | 31343      |                       |
| Contenedor:            |                             | Tipo: HC            | Tamaño: 40  | Marchamo:        | Fecha 16/mar/2015   | ▼ Hora 1   | 0:18 am               |
| v/c:                   | FULL - Nav                  | iera: Mediterranear | n Shipping  |                  |                     |            |                       |
| #Cab.                  | Placa:                      | #Remole             | que Serie r | emolque          |                     | 183        |                       |
| Charles                |                             |                     |             | Hann             |                     | E.         |                       |
| clience                |                             |                     |             | Hora:            | 1                   | moluir     |                       |
|                        | VC                          | Cabezal             | Remolque    | id_cliente       | Cliente 🔺           | 0          |                       |
| ping                   | FULL                        | 6                   | 0           | 6                | Ara Export Ente     | Fliminar   |                       |
| 2008                   | FULL                        | 0                   | 0           | 0                | Ma export ente      | e mini isl |                       |
| oping                  | FULL                        | ő                   | Ő           | ŏ                |                     |            |                       |
| ping                   | FULL                        | õ                   | õ           | Ő                |                     | Generar    |                       |
| oping                  | FULL                        | 0                   | 0           | 0                |                     | Todos      |                       |
| oping                  | FULL                        | 0                   | 0           | 0                |                     |            |                       |
| pina                   | FULL                        | 0                   | 0           | 0                |                     |            |                       |
| bping                  | FULL                        | 0                   | 0           | 0                |                     | Generar    |                       |
| boing                  | FULL                        | 0                   | 0           | 0                |                     | Selección  |                       |
| pping                  | FULL                        | 0                   | 0           | 0                |                     |            |                       |
| bping                  | FULL                        | 0                   | 0           | 0                |                     | * 🗙        | ★ X                   |
| boing                  | FULL                        | 0                   | 0           | 0                |                     |            | Importar del          |
| boing                  | FULL                        | Ő                   | 0           | Ó                |                     | Importar   | Importar 2 Inventario |
| boing                  | FULL                        | 0                   | 0           | 0                |                     |            |                       |
| boing                  | FULL                        | 0                   | 0           | 0                |                     | 583        |                       |
| boing                  | FULL                        | ŏ                   | õ           | Ő                | -                   |            |                       |
|                        |                             |                     | 102         |                  | <u>لن</u>           | Salir      |                       |
|                        |                             |                     |             |                  | <u> </u>            |            |                       |

# Impresión de la operación de Muelle de Exportación

| 67 R&R Soporte y                                           | Desa                | rrollo - [Fir                         | st Gea                 | r SQL] Sen  | vicio de Tra         | nsporte Navi    | iero SETRANA S.A - [In                                                  | npresión de bo    | oletas de Patios po                                               | r OB]                                   | _ 🗆 🗙 |
|------------------------------------------------------------|---------------------|---------------------------------------|------------------------|-------------|----------------------|-----------------|-------------------------------------------------------------------------|-------------------|-------------------------------------------------------------------|-----------------------------------------|-------|
| Encabezado Mo<br>#Viaje: A584<br>Tipo de Movimi<br>#Chofer | vimien<br>4<br>ento | Nombre<br>Vapor:<br>17 CC<br>Nombre c | VAPO<br>DNTEN<br>hofer | EDORES I    | CA<br>DE IMP. DE     | MUEL #          | Aduana: 3287                                                            | Ver G             | enerados<br>v                                                     | Habilitar<br>Consultar<br>Pendientes >> |       |
| Cabezal:  º                                                | Pago                | Adicional                             | Placa<br>Comer         | ntario:     | Na                   | aviera:         | Agregar                                                                 | _                 | Imprimir Patio<br>Generar                                         | 18/                                     |       |
| Contenedor<br>MEDU-111209-7                                | Tipo<br>DV          | Tamaño 20                             | Ruta<br>821            | Cabezal     | Despacho<br>3263     | CodNaviera<br>3 | Naviera<br>Mediterranean Shippin                                        | CodCliente        | Cliente<br>Ara Export Enterpri                                    | Es Piña                                 |       |
| MEDU-820024-5<br>MSCU-331661-6<br>MSCU-557861-5            | HC<br>DV<br>DV      | 40<br>20<br>40                        | 821<br>821<br>821      | 6<br>6<br>6 | 3264<br>3280<br>3283 | 3<br>3<br>3     | Mediterranean Shippin<br>Mediterranean Shippin<br>Mediterranean Shippin | g 6<br>g 6<br>g 6 | Ara Export Enterpri<br>Ara Export Enterpri<br>Ara Export Enterpri | ses<br>ses<br>ses                       |       |
|                                                            |                     |                                       |                        |             |                      |                 |                                                                         |                   |                                                                   |                                         |       |
| Tatal da Pasistras                                         | 4                   |                                       |                        |             |                      |                 |                                                                         |                   | Con                                                               | iar 1                                   |       |
| Observ<br>Observ<br>Historial                              | acione              | HS:                                   |                        |             |                      | 1               |                                                                         |                   | Cop                                                               | iar                                     |       |
| DocumentoFinal                                             | Do                  | cumentoRe                             | l   P                  | redio       | Tipo                 | Movimiento      | Chofer Ca                                                               | bezal             | Vapor                                                             | Viaje                                   |       |
|                                                            |                     |                                       |                        |             |                      |                 |                                                                         |                   |                                                                   |                                         |       |

# Proceso de Pre-Facturación de Viajes

Proceso de Filtrar Movimientos

El usuario debe seleccionar la naviera deseada, lasa fechas y el predio. Esto facilitará poder ubicar los movimientos a facturar. Se especifica abajo la información general de la factura y una vez que se tiene completo se le presiona "Facturar"

|            | Navie         | eras FG                | 1                    | Cliente FG           |             | Clie | ntes:                   |             |         |                  |
|------------|---------------|------------------------|----------------------|----------------------|-------------|------|-------------------------|-------------|---------|------------------|
| Códiao I   | lombre        |                        |                      |                      |             | Maui | erae: 2                 |             | -       |                  |
|            | PL            |                        |                      |                      |             | NGW  | cias.  -                |             | Desde   | e: 01/nov/2014   |
| 12 0       | CNI           |                        |                      |                      |             |      | Predio: Predio          | Caldera     | - Hasta | a: 18/mar/2015 - |
| 2 (        | MA-CGM        |                        |                      |                      |             |      | Treate. )               |             |         | _                |
|            | vergreen Lir  | 10                     |                      |                      | -           |      | Pol                     | Facturar >> |         | Facturado >>     |
| )ocumento  | id_cliente    | Cliente                | id_servicioAdicional | Nombre               | Tarifa      | Tipo | Comentario              | Naviera     | Factura |                  |
| 52986      | 86            | AC Depot Costa Rica SA | 262                  | Caldera-Baru-Caldera | 145.00      | RUTA | ECMU-440415-8           | CMA-CGM     |         |                  |
|            |               |                        |                      |                      |             |      |                         |             |         |                  |
|            |               |                        |                      |                      |             |      |                         |             |         |                  |
|            |               |                        |                      |                      |             |      |                         |             |         |                  |
|            |               |                        |                      |                      |             |      |                         |             |         |                  |
|            |               |                        |                      |                      |             |      |                         |             |         |                  |
|            |               |                        |                      |                      |             |      |                         |             |         |                  |
|            |               |                        |                      |                      |             |      |                         |             |         |                  |
|            |               |                        |                      |                      |             |      |                         |             |         |                  |
|            |               |                        |                      |                      |             |      |                         |             |         |                  |
|            |               |                        |                      |                      |             |      |                         |             |         |                  |
|            |               |                        |                      |                      |             |      |                         |             |         |                  |
|            |               |                        |                      |                      |             |      |                         |             |         |                  |
|            |               |                        |                      |                      |             |      |                         |             |         |                  |
|            |               |                        |                      |                      |             |      |                         |             |         |                  |
| tal de Reg | stros: 1      |                        |                      | Exportar XIs         | Lista Xtrem | ne   |                         |             | Total:  |                  |
| nformación | de la Factura | ación                  |                      |                      |             |      |                         | a. 1        |         |                  |
| Fecha: 1   | 8/mar/2015    | 540                    |                      | Facturar             |             |      | Poner Como<br>Facturado | 51          |         |                  |
| Fo         | ma Pago       |                        |                      |                      |             |      | Dames Course            | 10          |         |                  |
| RÉDITO     | A 30 DÍAS     | ▼ Dólares              | -                    |                      |             |      | Facturado               |             |         |                  |
|            | 99            | CMALCOM COSTA BICA     |                      |                      | _           |      |                         |             |         |                  |

|                                                | Navie                                         | eras FG                | 1                    | Cliente FG            |             | Clier    | ntes:                          |           |                  |              |
|------------------------------------------------|-----------------------------------------------|------------------------|----------------------|-----------------------|-------------|----------|--------------------------------|-----------|------------------|--------------|
| Código N<br>□ 7 A<br>□ 12 C<br>☑ 2 C<br>□ 13 E | lombre<br>PL<br>CNI<br>MA-CGM<br>vergreen Lir | ne                     |                      |                       | •           | Navis    | eras: 2<br>Predio: Predic<br>P | o Caldera | Desde<br>▼ Hasta | Facturado >> |
| Documento                                      | id cliente                                    | Cliente                | id servicioAdicional | Nombre                | Tarifa      | Tipo     | Comentario                     | Naviera   | Factura          |              |
| 2 52986                                        | 86                                            | AC Depot Costa Rica SA | 262                  | Caldera-Baru-Caldera  | 145.00      | RUTA     | ECMU-440415-8                  | CMA-CGM   |                  |              |
|                                                |                                               |                        | Ban-k Sys            |                       |             |          |                                | ×         |                  |              |
|                                                |                                               |                        | 🚺 Se ha              | n facturado 1 movimie | entos con   | éxito en | la factura #:1                 |           |                  |              |
|                                                |                                               |                        |                      |                       |             |          | Aceptar                        |           |                  |              |
|                                                |                                               |                        |                      |                       |             |          |                                |           |                  |              |
| otal de Beni                                   | stros: 1                                      |                        |                      | Exportar XIs          | Lista Xtrem | ne l     |                                |           | F                |              |

Generación de Factura

Una vez generada la Pre-Factura se puede buscar la factura y proceder a Generar la factura.

| 🥏 Ban-k Sys - [                                         | SERVICIO DE TRANSPORTE NAVIERO SETRANA S.A.] - [                                                                                                   | - [Facturación - CONSUMIDOR FINAL]                                                                                                    | . <u> </u> |
|---------------------------------------------------------|----------------------------------------------------------------------------------------------------|----------------------------------------------------------------------------------------------------|------------|
| Cliente:<br>Forma Pago:                                 | 99 CMA-CGM COSTA RICA<br>CRÉDITO A 30 DÍAS                                                                                                    | Buscar C A FACTURA Fecha: 18/mar/2015 -<br>Actualizar Hora: 01:29 p.m.                                                                                                    |            |
| Vendedor:<br>Moneda:                                    | Dólares Tipo: Importación                                                                                                    | Tipo Cambio ¢ 540 T.c.<br>Obs: DETALLE DE MOVIMIENTOS                                                                                                    |            |
| Pr<br>Codigo:<br>Descripción:<br>Cantidad:              | Activos Activos                                                                                                    | Servicios         Buscar         w       % Desc:         0.00                                                                                                    |            |
| Cantidad 1                                              | Código Descripción<br>262 CALDERA-BARU-CALDERA                                                                                                    | Tipo     Precio \$     Precio \$     Precio \$       RUTA     \$145.00     \$78,300.00     Eliminar       Actualizar     Salir                                                                                                    |            |
| ∧ v<br>#Viaje 0<br><u>N</u> ueva<br>Borrar <u>T</u> odo | Nombre Vapor         ND APLICA           Otras Obs.         Generar         Otros Datos           Reporte         Imprimir         Import Avanzada | # Aduana         0         Total Venta:         145.00           Descuento:         0.00         Sub Total:         145.00           Sub Total:         145.00         Feenta           Imprime OB         Fuel Sur:         0.00         Exenta           Total:         145.00         Total:         145.00 |            |

Contáctenos R&R Soporte y Desarrollo S.A. (Cre@tica) Ced: 3-101-261-888 Web Site: <u>http://www.creatica.co.cr</u>

|                          | Creaciones de Software Creates Herrerientes Su Empres - Luitor                                                                                                    |
|--------------------------|----------------------------------------------------------------------------------------------------|
|                          | CreOffica <sup>®</sup> , Es una empresa costamoense especializada en el desarrollo de soluciones informálicas, originales e innovadoras, para<br>compañías de toda indole, empresas grandes o pequeñas. Lo que busca CreOffica es que las empresas para las que trabaja cuenten con<br>herramientas de facil uso y a una inversión razonable.                                                                                                    |
|                          | Inicio Cregistur <sup>®</sup> - Productes · Servicios Descargas Casos de Exito Contáctenos Cre@itica <sup>®</sup> Productos mas calificados                                                                                                    |
|                          | InTGrado <sup>C</sup><br>Infinado es una completa solución de punto de venta<br>que puísa a las empesas aboras tempo de púsitio<br>francese transe condunta, a segueixos, y a la púsition formando de la forma de la forma de la form |
|                          | denardo de su regionos.<br>Ver nais<br>BankSys <sup>6</sup><br>Monejo de Cuertas Bancaria, Impresión de Onegon,<br>mereo de máteo acolitação, formas o formas<br>Participantes de máteo acolitação, formas o formas                                                                                                    |
| José Daniel Rodríguez B. | Teléfono: 8826-7845                                                                                                    |
| Esteban Ramírez Q.       | e-mail: <u>jrodriguez@creatica.co.cr</u><br>Teléfono: 8826-7859                                                                                                    |
| Oficinas: 2560-5960      | e-mail: eramirez@creatica.co.cr                                                                                                    |
| Cr                       | eacíones de Software                                                                                                    |
| http://                  | /ww.creatica.co.cr                                                                                                    |